# **OPERATION MANUAL**

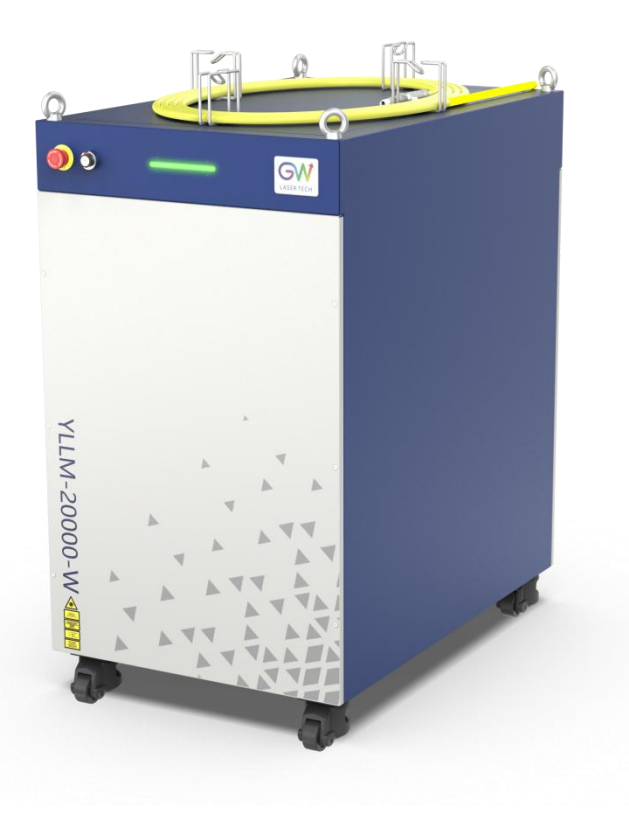

## **YLLM Series CW Fiber Laser**

Model: YLLM-12000-W, YLLM-Plus-12000-W, YLLM-20000-W,

YLLM-Plus-20000-W, YLLM-30000-W, YLLM-Plus-30000-W

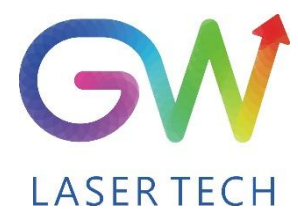

Document V1.0 20200721 Copyright © GW LaserTech, All Rights Reserved Before using this product, please read the user manual carefully and familiarize yourself with the relevant content we have compiled for you. Please keep the product manual together with the product to provide you and all other users with operational, safety, and other important information at all times.

#### <u>Note</u>

We reserve the right to change the information in this manual without prior notice. GW (Shanghai) Laser Technology Co., Ltd. believes that the information provided in this manual is accurate and reliable, but GW (Shanghai) Laser Technology Co., Ltd. does not undertake any warranties with respect to the content of this manual, including (but not limited to) the implied warranties of merchantability and applicability. In addition, GW (Shanghai) Laser Technology Co., Ltd. will not be liable for any patent infringement or other damage to the rights and interests of third parties resulting from the use of the contents of this manual. GW (Shanghai) Laser Technology Co., Ltd. will not be responsible for any wrong information in this manual. GW (Shanghai) Laser Technology Co., Ltd. (Hereinafter referred to as "GW Laser") shall not be liable for any accidental or indirect consequences arising from the provision, implementation or use of this manual.

Direct or indirect use of the information and contents provided in this manual does not mean that GW Laser grants any patent or other intellectual property rights.

Copyright © 2015-2020 GW LaserTech, All Rights Reserved. Except as permitted by applicable copyright laws, the content of this manual may not be reproduced, transmitted, stored in retrieval system or adapted for publication in any form or by any means without prior written authorization by GW Laser.

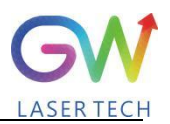

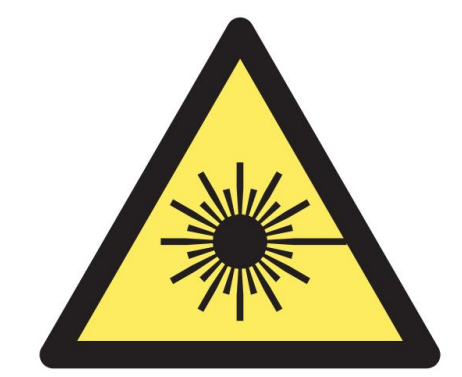

YLLM Fiber Laser is the Class 4 laser product.

This product emits an invisible laser of up to 30000W with a wavelength between 900nm and 1100nm.

Avoid eye and skin direct exposure to the output laser or scattered radiation.

Do not turn on the laser. As there is not product parts or accessories to be used by the users provided inside the laser. All maintenance and repair of the products can only be carried out by the service personnel authorized by GW Laser.

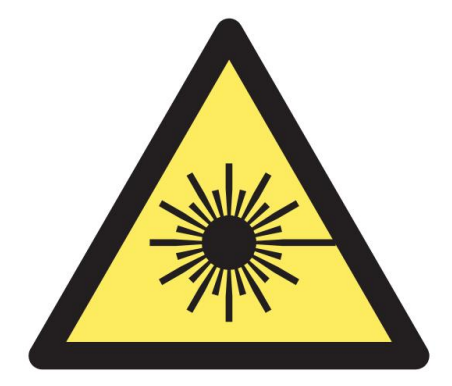

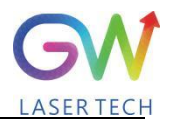

## **Safety Information**

#### **Safety Convention**

We will use different words and characters to remind you of a variety of potential hazards and important information, including:

## WARNING

Be applicable to a variety of potential personal injuries. This signal reminds you that you need to follow the specified use methods or steps to use, and if you do not follow the prompts to operate correctly, it may cause personal injury to yourself or others. If you do not fully understand and meet the required conditions, do not negotiate the WARNING symbol to continue to the next step.

## CAUTION

Be applicable to potential product damage. The signal reminds you that you need to follow the specified use methods or steps. If you do not follow the prompts to operate correctly, it may cause damage to the product or parts. If you do not fully understand and meet the required conditions, do not negotiate the CAUTION symbol to continue to the next step.

## **IMPORTANT**

Various information about the usage of this product. Please do not ignore this information.

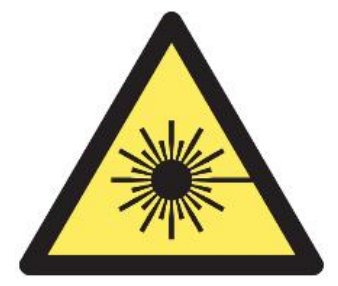

This symbol represents laser radiation. This symbol appears on products with laser output.

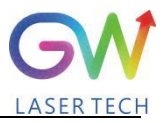

## Safety Guidance

In order to ensure safe operation and optimize the operational performance of this product, please strictly comply with the following WARNINGs and CAUTIONs, as well as other information contained in this manual.

**WARNING:** When using this product, make sure to use the appropriate ground power supply.

**WARNING:** Any parts inside this product are not allowed to be opened by the user for maintenance. If necessary, please contact GW Laser technicians for maintenance services. Any unauthorized alteration to this product will void the warranty.

**WARNING:** The output connector of this product is connected by optical fiber cable and the laser. Please use the output connector with care.

**WARNING:** If this product is used in a manner not specified in this document, the protection provided by the product may be impaired. This product must and should only be used under normal conditions.

**<u>CAUTION</u>**: Do keep the AC power supply off when operating the fiber output connector (e.g., installing the connector, checking the end surface of the connector with an optical instrument, etc.).

YLLM Series Fiber Laser

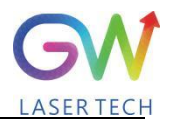

### Laser Class

In accordance with 21 CFR 1040.10 and 1040.11 under IEC/EN 60825-1, this product is a high power class-4 laser. This product can output up to 30000W of non-visible infrared light. The laser of such class may cause eye or skin injury. Although the output light is invisible, it can still cause irreversible corneal damage. This product does not provide a laser safety protective goggles, but it is necessary to wear suitable protective goggles to avoid injury when using the laser.

**WARNING:** Never look directly at the fiber output connector, and be sure to wear proper protective goggles to avoid injury when using the laser.

**<u>CAUTION</u>**: Performing operations or adjustments outside the scope specified in this manual may result in radiation

## **Use environment and precautions**

**WARNING:** When using this product, be sure to use the appropriate grounding power supply and normal voltage.

**<u>CAUTION</u>**: Before starting the laser, ensure that the ambient temperature and humidity are within the specified range.

**<u>CAUTION</u>**: Do not expose the product to excessive moisture.

**<u>CAUTION</u>**: The laser uses water cooling mode. Please ensure that the water cooling flow rate is up to standard to effectively cool the instrument.

**<u>CAUTION</u>**: Operation or adjustment beyond the scope specified in this manual may result in dangerous radiation injury.

**<u>CAUTION</u>**: Keep the output lens clean. Close the cover of the output lens after each use. Do not touch the output lens with your hands, and do not use any solvents to clean the lens. When cleaning the lens, be sure to use lens wiping paper.

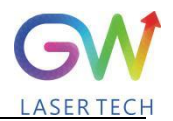

## Table of Content

| 1. Laser safety                                                                             |
|---------------------------------------------------------------------------------------------|
| 1.1 Safety regulations7                                                                     |
| 1.2 Safety performance                                                                      |
| 1.3 Safety labels                                                                           |
| 2. Description                                                                              |
| 2.1 Laser dimensional drawings10                                                            |
| 2.2 Optical Output connector (QBH type)11                                                   |
| 2.3 Front panel                                                                             |
| 2.4 Rear panel14                                                                            |
| 3. Parameter                                                                                |
| 3.1 Optical performance15                                                                   |
| 3.2 Optical output                                                                          |
| 3.3 Mechanical and environmental parameters16                                               |
| 3.4 Power source requirement17                                                              |
| 3.5 I/O interface                                                                           |
| 4. YLLM laser wiring diagram                                                                |
| 5. YLLM laser operation                                                                     |
| 5.1 Initial operation                                                                       |
| 5.2 Operation mode setting                                                                  |
| 5.2.1. Internal control power control, "CW" output mode                                     |
| 5.2.2. "External control" power control, "CW" output mode                                   |
| 5.2.3. "External Control" power control, "PWM" output mode, #1: Digital power setting       |
| 5.2.4. "External Control" power control, "Modulation" output mode, #2: analog power setting |
| 5.3 Red guide laser use                                                                     |
| 6. YLLM laser human-machine interface                                                       |
| 6.1 Introduction to the man-machine interface                                               |
| 6.2. Man-machine interface LAN connection mode                                              |
| 6.3. Hotspot connection mode                                                                |
| 7 Maintenance/troubleshooting                                                               |
| 7.1. Clean Q+/QBH quartz block                                                              |
| 7.2 Error message and troubleshooting                                                       |

# 

| Operation Manual                  | YLLM Series Fiber Laser                     | LASER TECH |
|-----------------------------------|---------------------------------------------|------------|
| 8 Warranty                        |                                             |            |
| 8.1 General warranty              |                                             | 41         |
| 8.2 Service and repair            |                                             |            |
| 8.3 Change                        |                                             | 43         |
| 9 System status code query form   |                                             | 44         |
| 9.1 The status code corresponds t | o the characters displayed on the interface |            |
| 9.2 Fault code corresponds to the | characters displayed on the interface       |            |

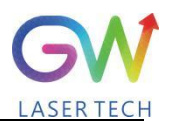

## 1. Laser safety

#### **1.1 Safety regulations**

The YLLM series CW fiber laser is an OEM laser product that can be integrated into laser systems for commercial and manufacturing applications. Therefore, this product does not fully meet the definition for complete laser processing system in 21 CFR 1040.10 and 1040.11 under IEC/EN 60825-1. GW Laser Tech is not responsible for the compliance of the laser systems that integrate this product. The end user is responsible for ensuring that the system used meets all required safety regulations and rules.

#### **1.2 Safety performance**

| Item                       | Description                                                                                                    |
|----------------------------|----------------------------------------------------------------------------------------------------|
| Externally controlled      | This interface is used for external control of the laser, providing functions                                                                 |
| laser interface            | such as enable, emergency stop, interlock, alarm, etc                                                                                         |
| Output power<br>monitoring | Monitor the output power while the laser is operating.                                                                                        |
| Overheat protection        | Monitor the internal temperature of the laser to protect the internal components from damage due to exceeding the safe operating temperature. |
| Safety/warning labels      | Various labels are used to alert and warn users of possible hazards.                                                                          |

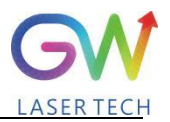

#### **1.3 Safety labels**

The following pictures show the labels and their position on the product.

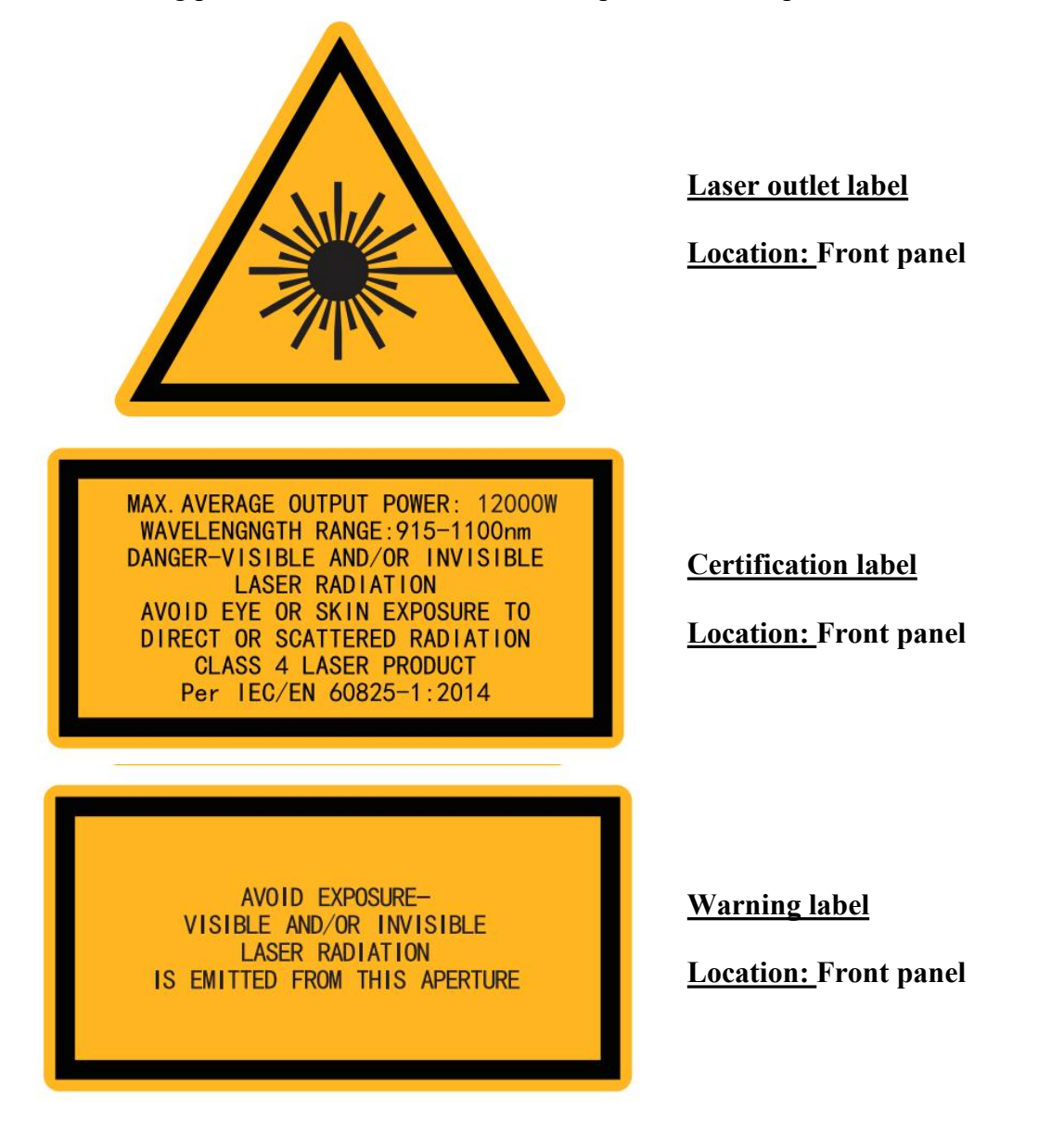

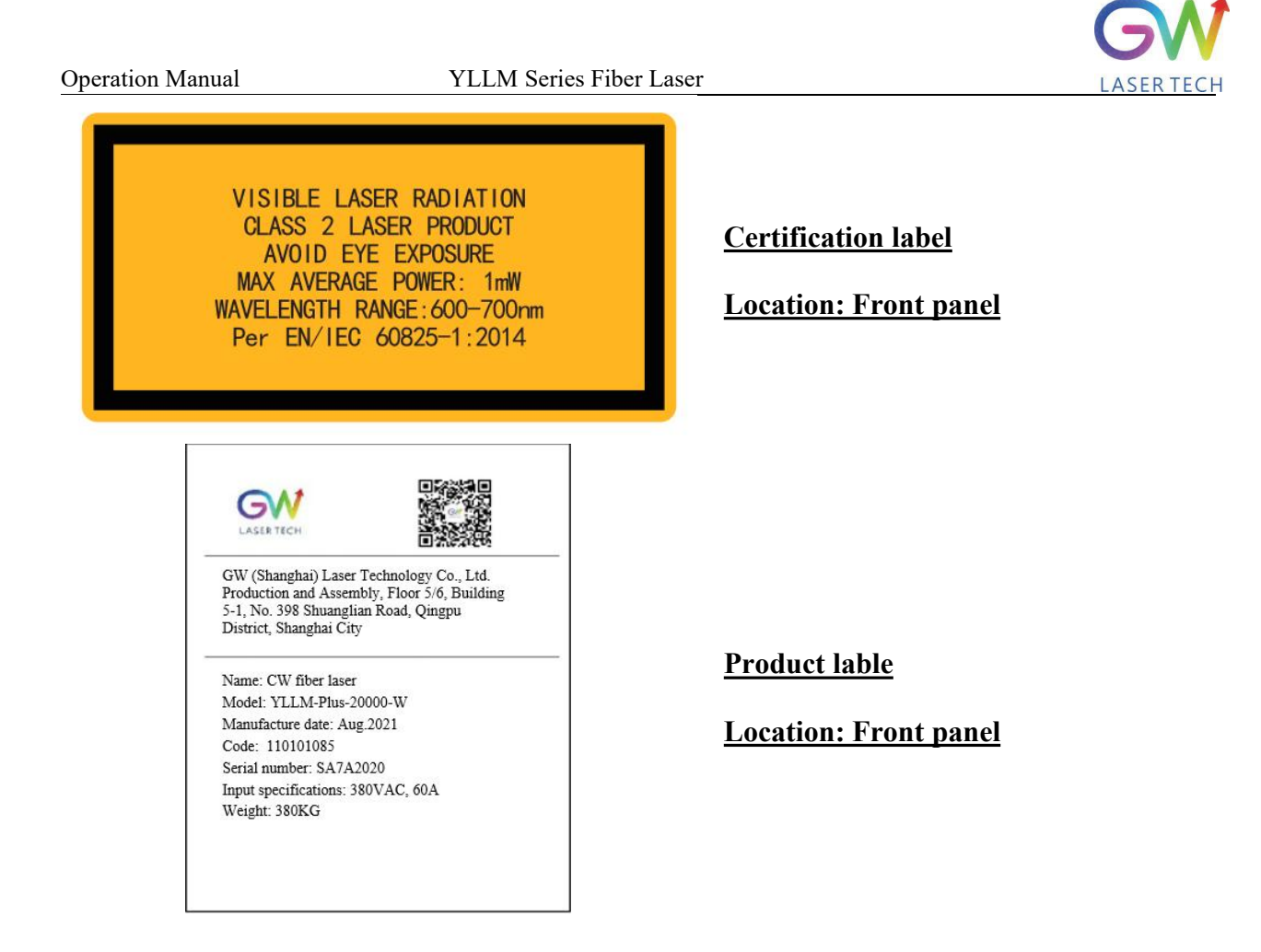

### 2. Description

The YLLM series OEM fiber laser from GW Laser is designed for industrial material processing applications with reliable, efficient and proprietary ABR and SPP technologies. Key innovations in the YLLM series fiber lasers also include the proprietary thermal processing, mode-filtering technology, and a durable and novel fiber laser structure. The YLLM fiber laser includes a powerful optical engine, comprehensively controlling and monitoring the electronic equipment. The beam is transmitted and output through a metal-protected Q+ optical fiber cable. YLLM-12000-W and YLLM-Plus-12000-W can provide QBH type transmission cable.

The YLLM series OEM fiber lasers from GW Laser meet your highest requirements on performance and reliability. The YLLM series lasers provide up to 30000W continuous wave (CW) multi-mode output laser, with the output waveband between 1070nm and 1080nm. YLLM lasers provide high-efficiency and high-quality output laser. It adopts high-brightness multi-mode fiber cable output with the fiber cable output beam quality BPP < 5. Such output options with higher beam quality and multiple functions make this product ideal for handling a variety of materials, like the fine cutting, precision welding, and cutting and welding of different materials with different thicknesses.

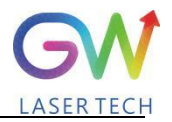

#### 2.1 Laser dimensional drawings

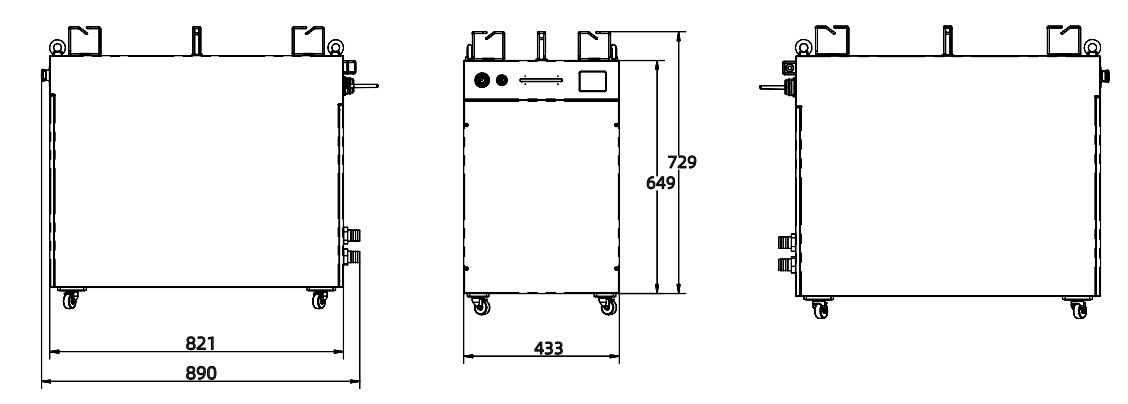

YLLM-12000-W, YLLM-Plus-12000-W

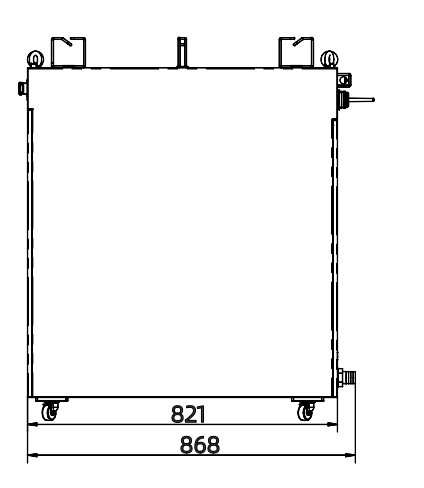

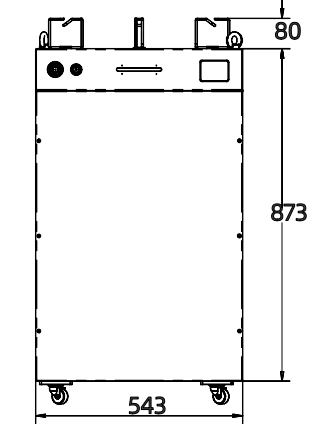

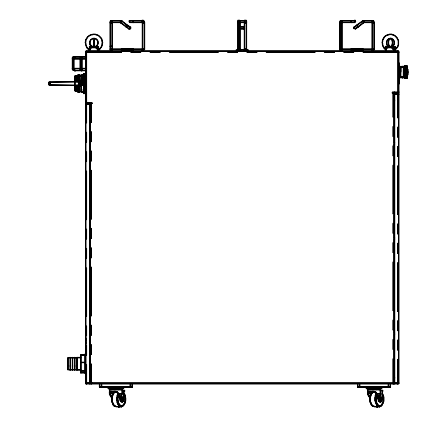

YLLM-20000-W, YLLM-Plus-20000-W

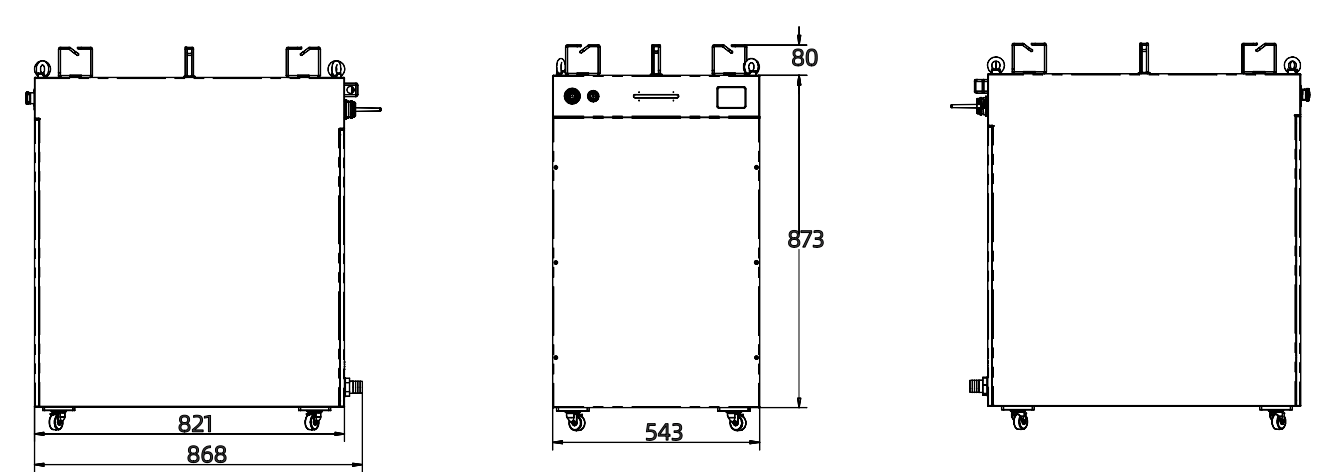

YLLM-30000-W, YLLM-Plus-30000-W

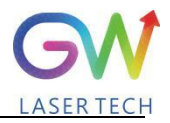

## **2.2 Optical Output connector (QBH type)**

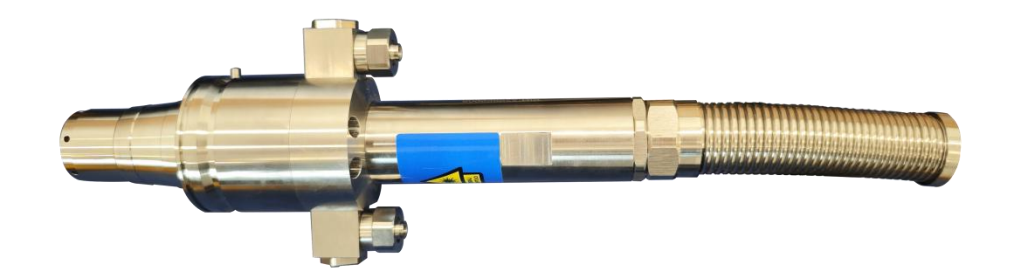

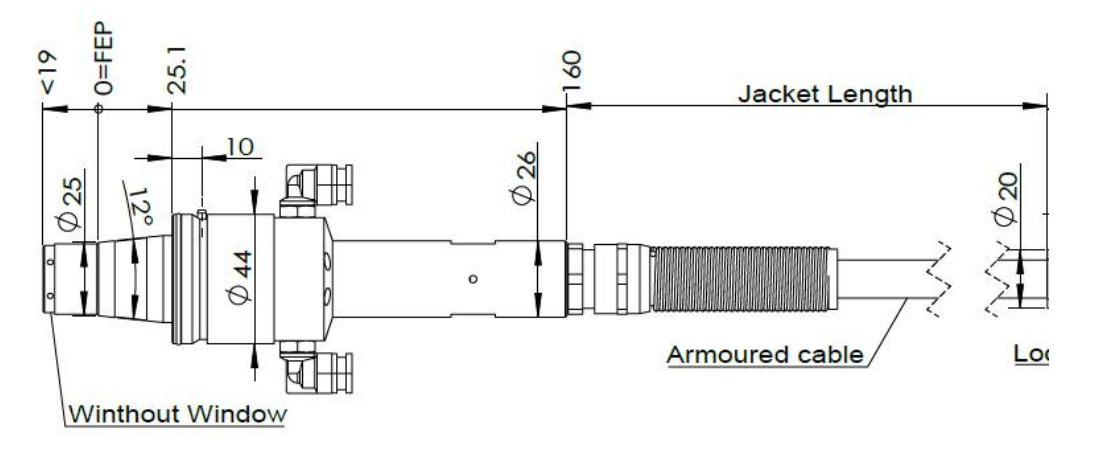

FEP=Fiber End Plane (Without Window)

**Q+** type optical beam transmission cable

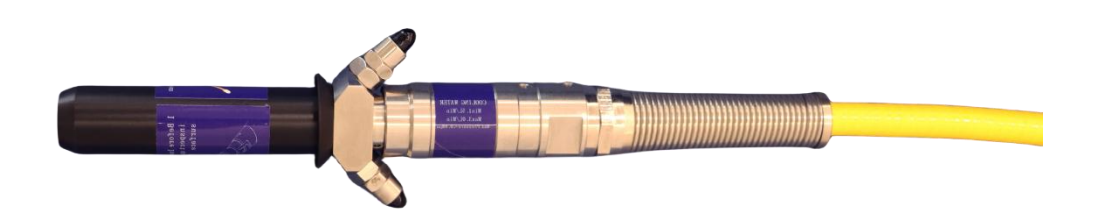

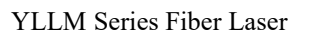

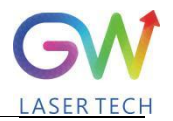

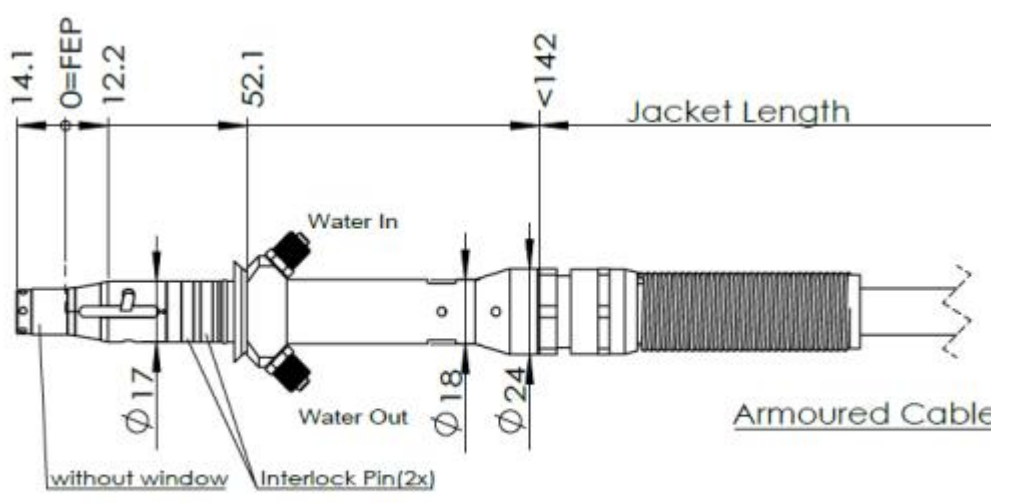

FEP=Fiber End Plane(Without

QBH type optical beam transmission cable

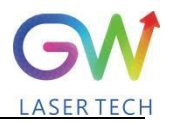

## **2.3 Front panel**

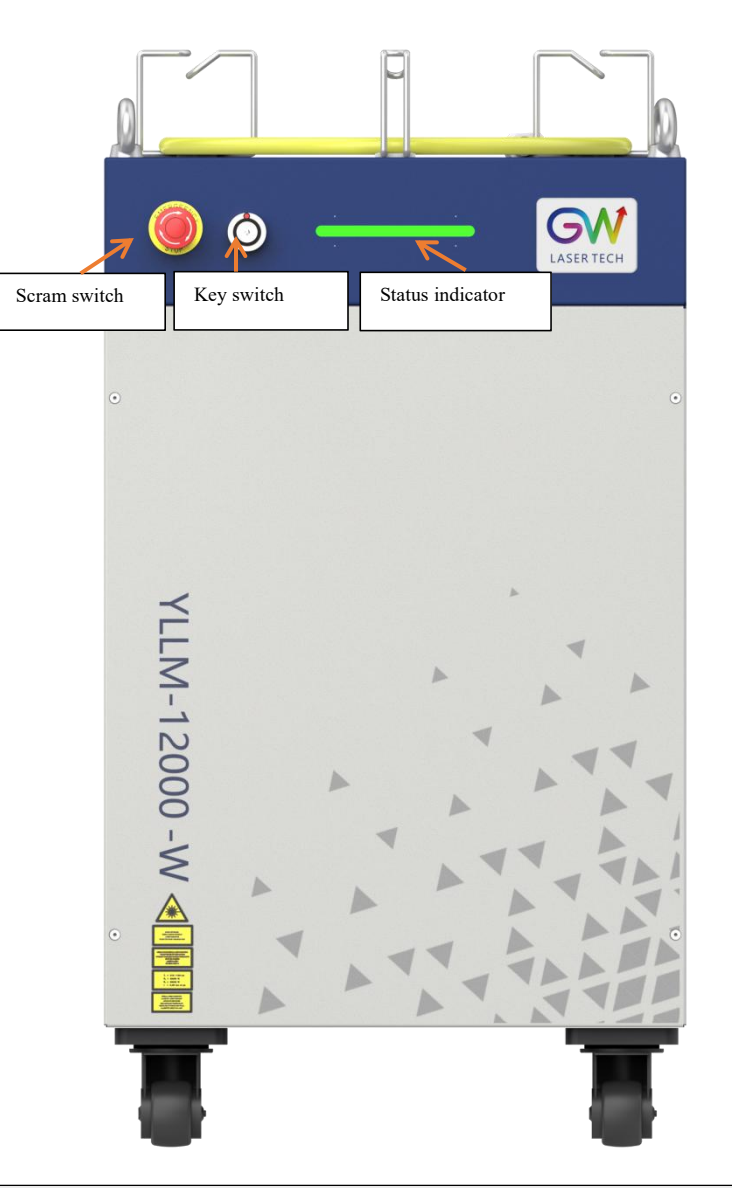

| Item                | Description                                                                                                    |
|---------------------|----------------------------------------------------------------------------------------------------|
| Scram switch        | Press it to immediately turn off the laser pump power supply, and<br>meanwhile, the laser stops emitting. Turn clockwise to release the switch<br>and remove the emergency stop control. |
| Key switch          | OFF for turning off the main power supply and ON for turning on the main power supply                                                                                                    |
| Status<br>indicator | Ready: Green; Laser emit: Orange; Fault: Red; White: The main power supply is not ready                                                                                                  |

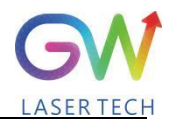

YLLM Series Fiber Laser

## 2.4 Rear panel

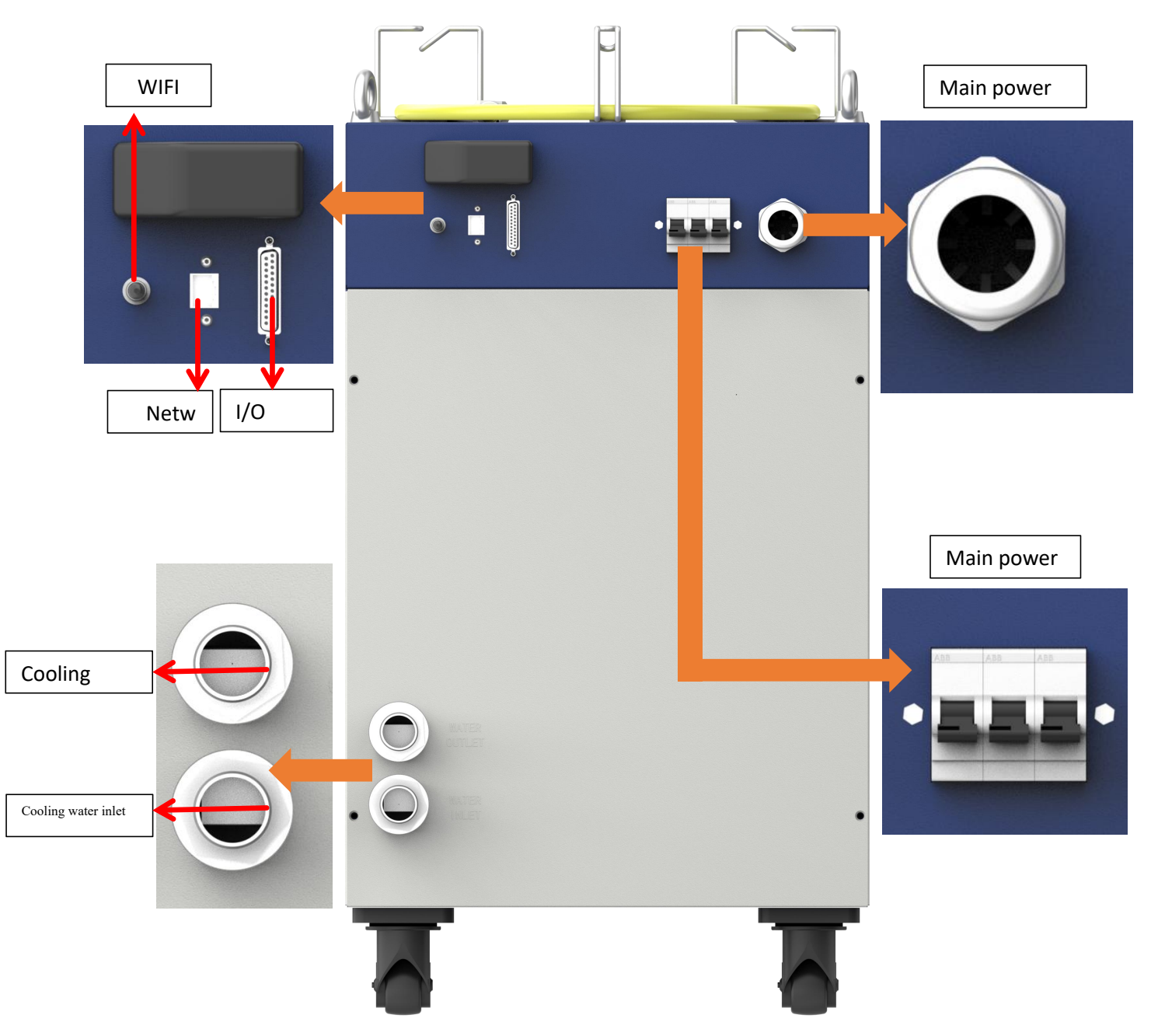

| Item | Description                                                                            |
|------|----------------------------------------------------------------------------------------|
| WIFI | Laser external network communication, being able to monitor the laser operation status |

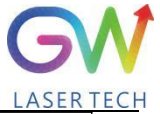

| Operation Manual              | YLLM Series Fiber Laser LASER                                                                                                    |
|-------------------------------|----------------------------------------------------------------------------------------------------|
| Network interface             | RJ45 interface, the laser network communication port, being able to monitor the running status of the laser                                                                                                    |
| I/O interface                 | DB25 interface, the laser input/output port                                                                                                    |
| Main power supply switch      | The main power supply switch of the laser                                                                                                    |
| Main power supply interface   | The main power supply input interface of the laser, the three-phase four-wire system interface                                                                                                    |
| Laser water-cooling interface | In case of 12-20kW, to be connected with 32mm high-pressure rubber water<br>pipe, and the pressure resistance required up to 2.0MPa (G1-32 pagoda joint)<br>In case of 30kW, to be connected with 50mm high-pressure rubber water pipe,<br>and the pressure resistance required up to 2.0MPa (G1-50 pagoda joint) |

## 3. Parameter

## **3.1 Optical performance**

| Characteristics           | Min.<br>value | Typical<br>value | Max.<br>value | Unit |
|---------------------------|---------------|------------------|---------------|------|
| Operation mode            |               | CW/Pluse         |               |      |
| Polarization              |               | Random           |               |      |
| Output center wavelength  | 1060          | 1070             | 1080          | nm   |
| Output power YLLM-12000-W | 11800         | 12000            | 12200         | W    |
| YLLM-Plus-12000-W         | 11800         | 12000            | 12200         | W    |
| YLLM-20000-W              | 17000         | 20000            | 21000         | W    |
| YLLM-Plus-20000-W         | 17000         | 20000            | 21000         | W    |
| YLLM-30000-W              |               | 30000            |               | W    |
| YLLM-Plus-30000-W         |               | 30000            |               | W    |
| Output power range        | 1             |                  | 100           | %    |
| Output bandwidth          |               | < 3.0            |               | nm   |
| Modulation frequency      |               |                  | 10            |      |
| Turn-on time              |               |                  | 25            | μs   |

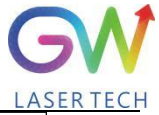

| Operation Manual             | YLLM Series Fiber Laser |  |  |   | LAS |
|------------------------------|-------------------------|--|--|---|-----|
| Red guide light output power |                         |  |  | 2 | mW  |

## **3.2 Optical output**

| Characteristics                          | Min.<br>value | Typical<br>value | Max.<br>value | Unit |
|------------------------------------------|---------------|------------------|---------------|------|
| Fiber output connector                   | Q             | + or QBH typ     | pe            |      |
| Output optical fiber cable               | 13 mm         | metal armore     | ed cable      |      |
| Beam quality, multi-mode output BBP      |               |                  | 5             |      |
| Output fiber diameter, multi-mode output |               | 100              | 150           | um   |
| Output fiber length, multi-mode output   |               | 20               |               | m    |

## **3.3 Mechanical and environmental parameters**

| Characteristics                                                  | Min.<br>value | Typical<br>value | Max.<br>value | Unit  |  |
|------------------------------------------------------------------|---------------|------------------|---------------|-------|--|
| Operating temperature range                                      | 5             |                  | 45            | °C    |  |
| Storage temperature                                              | -10           |                  | 50            | °C    |  |
| Cooling method                                                   |               | Water-c          | ooled         |       |  |
| Water flow YLLM-12000-W                                          |               | 100              |               |       |  |
| YLLM-Plus-12000-W                                                |               | 100              |               |       |  |
| YLLM-20000-W                                                     |               | 175              |               |       |  |
| YLLM-Plus-20000-W                                                |               | 175              |               | L/min |  |
| YLLM-30000-W                                                     |               | 330              |               |       |  |
| YLLM-Plus-30000-W                                                |               | 330              |               |       |  |
| Water temperature                                                | 22            | 25               | 28            | °C    |  |
| Water pressure                                                   | 4.5           |                  | 5.5           | Bar   |  |
| The cooling capacity of the water cooling system<br>YLLM-12000-W |               | 30000            |               | Watts |  |
| YLLM-Plus-12000-W                                                |               | 30000            |               |       |  |

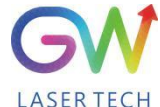

| Operation Manual YLLM                     | Series Fiber | Laser |           |    | LAS | 58 |
|-------------------------------------------|--------------|-------|-----------|----|-----|----|
| YLLM-20000-W                              |              |       | 50000     |    |     |    |
| YLLM-Plus-20000-W                         |              |       | 50000     |    |     |    |
| YLLM-30000-W                              |              |       | 90000     |    |     |    |
| YLLM-Plus-30000-W                         |              |       | 90000     |    |     |    |
| Operating humidity                        |              | 0     |           | 95 | %   |    |
| Dimensions YLLM-12000-W, and YLLM 12000-W | -Plus-       | 6     | 49X433X89 | 0  | mm  |    |
| YLLM-20000-W, YLLM-Plus-20000-W           |              | 8     | 73X543X86 | 8  | mm  |    |
| YLLM-30000-W, YLLM-Plus-30000-W           |              | 9     | 53X543X86 | 8  | mm  |    |

Note: The water cooling system needs to be equipped with a filter element with a aperture less than 200  $\mu$ . Cooling water is required to be of deionized water, and the ion concentration in water is less than 20 ppm. The use of unqualified cooling water may cause irreparable damage to the laser.

#### 3.4 Power source requirement

| Pin | Color        | Definition | Function              | Power voltage | Power current                                                                                                    |
|-----|--------------|------------|-----------------------|---------------|----------------------------------------------------------------------------------------------------|
| 1   | Yellow       | L1         | AC input live<br>wire | 380V AC       | 60A (YLLM-12000-W)<br>60A (YLLM-Plus-12000-W)<br>105A (YLLM-20000-W)<br>105A (YLLM-Plus-20000-W)<br>135A (YLLM-30000-W)<br>135A (YLLM-Plus-30000-W) |
| 2   | Green        | L2         | AC input live<br>wire | 380V AC       | 60A (YLLM-12000-W)<br>60A (YLLM-Plus-12000-W)<br>105A (YLLM-20000-W)<br>105A (YLLM-Plus-20000-W)<br>135A (YLLM-30000-W)<br>135A (YLLM-Plus-30000-W) |
| 3   | Red          | L3         | AC input live<br>wire | 380V AC       | 60A (YLLM-12000-W)<br>60A (YLLM-Plus-12000-W)<br>105A (YLLM-20000-W)<br>105A (YLLM-Plus-20000-W)<br>135A (YLLM-30000-W)<br>135A (YLLM-Plus-30000-W) |
| 4   | Yellow green | PE         | AC input ground wire  | N/C           | N/C                                                                                                    |

| 0 | peration Manu | al |
|---|---------------|----|
| 2 | 5 I/O into    | 14 |

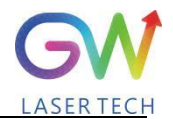

| 3 5 I/O interface         |            |                              |        |                                                                                     |  |  |  |
|---------------------------|------------|------------------------------|--------|-------------------------------------------------------------------------------------|--|--|--|
| V1 Interface 1 (DD 25Din) |            |                              |        |                                                                                     |  |  |  |
|                           |            |                              |        |                                                                                     |  |  |  |
| Pin#                      | Definition | Description                  | IN/OUT | Notes                                                                               |  |  |  |
| 1                         | +24V-IN    | IN+24V                       | IN     | N/C                                                                                 |  |  |  |
| 14                        | +24V-IN    | IN+24V                       | IN     | N/C                                                                                 |  |  |  |
| 2                         | GNDD       | 0V                           | IN     | Digital signal reference potential                                                  |  |  |  |
| 15                        | GNDD       | 0V                           | IN     | Digital signal reference potential                                                  |  |  |  |
| 3                         | GNDD       | 0V                           | IN     | Digital signal reference potential                                                  |  |  |  |
| 16                        | GNDD       | 0V                           | IN     | Digital signal reference potential                                                  |  |  |  |
| 4                         | S-LAS      | Laser enabled                | OUT    | Output laser enabled (24V)                                                          |  |  |  |
| 17                        | 24V+       | Ext 24V                      | OUT    | Supply 24VDC                                                                        |  |  |  |
| 5                         | S-ERR      | System error                 | OUT    | System error output (24V)                                                           |  |  |  |
| 18                        | S-WAR      | Warning                      | OUT    | Output warning signal (24V) if it is close<br>to 90% of the alarm threshold         |  |  |  |
| 6                         | S-RDY      | System ready                 | OUT    | The system is ready for operation                                                   |  |  |  |
| 19                        | P-RST      | Reset                        | IN     | Reset the general error.                                                            |  |  |  |
| 7                         | X-RED      | Red guide laser              | IN     | Externally-controlled red guide laser activation (24V)                              |  |  |  |
| 20                        | P-LPS      | LPS activation               | IN     | Laser ready for input<br>24VDC input to turn on the power supply<br>of laser        |  |  |  |
| 8                         | X-STOP     | Scram                        | IN     | Logic control signal, NC (24V)                                                      |  |  |  |
| 21                        | X-SN       | Laser on                     | IN     | Externally-controlled laser emission activation (24V)                               |  |  |  |
| 9                         | M-BIT0     | Mode select encoding<br>BIT0 | IN     | 0: Externally-controlled CW mode<br>1: Externally-controlled PWM modulation<br>mode |  |  |  |
| 22                        | X-WAT      | Cold water interlock         | IN     | Logic control signal, NC (24V)                                                      |  |  |  |
| 10                        | X_PULSE    | 0~24V                        | IN     | Modulation input (0~24V)                                                            |  |  |  |
| 23                        | L-Pout     | Laser power output           | OUT    | Laser output power monitoring<br>0-10VDC                                            |  |  |  |

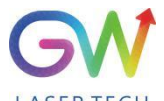

| Operation Manual |      | YLLM Series Fiber Laser |    | LASER TECH                                |
|------------------|------|-------------------------|----|-------------------------------------------|
| 11               | GNDA | GND                     | IN | Analog signal reference potential         |
| 24               | IN1  | Water flow detection    | IN | Water flow analog voltage 0.5V-3.5V input |
| 12               | GNDA | GND                     | IN | Analog signal reference potential         |
| 25               | LPIN | Laser power input       | IN | Analog input, 0-10VDC                     |
| 13               | GNDA | GND                     | IN | Analog signal reference potential         |

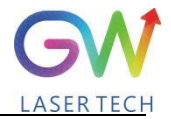

# Operation ManualYLLM Series Fiber Laser**4. YLLM laser wiring diagram**

| I/O interface DB 25pin               |     | Scram Water cooling system      |
|--------------------------------------|-----|---------------------------------|
| Scram 8                              |     | Cold water<br>interlock         |
| DC24V+ output 17                     |     |                                 |
| Cold water interlock                 | 22. |                                 |
| Operating mode selection             | 9   |                                 |
| Pulse input (24V)                    | 10  | PWM+(24V)                       |
| Digital signal reference ground (0V) |     | PWM- (0V)                       |
|                                      |     |                                 |
| Laser on (24V)                       | 21  | Laser on                        |
| Red light on (24V)                   | 7   | Red light on                    |
| Emit signal ground (0V)              | 15  | Emit signal reference<br>ground |
|                                      |     |                                 |
| Laser power input (0~10VDC)          | 25  | Analog signal (0~10V)           |
| Analog signal ground (GNDA))         |     | Analog signal ground            |
| Laser pump power start (P-LPS)       |     | Power supply start signal       |
|                                      | 20  | Disitel signal                  |
| Digital signal ground (0V)           | 3   | Digital signal ground           |

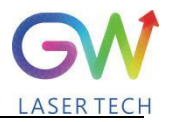

#### 5. YLLM laser operation

#### 5.1 Initial operation

1. Remove the protective cover of the laser output connector (Q+ or QBH) and check the cleanliness of the quartz glass and Q+ or QBH connector.

2. Make sure you wear proper eye protection and protective clothing.

- 3. Turn on the main power supply switch connected to the YLLM fiber laser.
- 4. Set the control mode and working mode of the laser.

#### **Control method:**

**Internal control:** Connect the laser to the computer via the network interface, open the GW HMI software on the computer, and control the laser through HMI.

**External control:** The laser is controlled by connecting with the analog signal of the pin 25# of DB25 (1V = 10% and 10V = 100%) on the rear panel of the laser.

#### Working mode:

**CW mode:** It is also known as continuous mode, and the output power will remain constant after this mode is selected. In the internal control mode, the constant power value is set by HMI. In the external control mode, the constant power value is controlled by the analog signal on Pin 25# of the DB25 (1V = 10% and 10V = 100%).

Modulation mode: When this mode is selected, the output power varies between IDLE (low modulated signal) and ON (high modulated signal) values. The ON value is determined by the set value of the selected working mode.

For more details on how control methods and operating modes work, please refer to Section II of this Chapter.

- 5. Make sure the interlock circuit is closed (DB25 PIN 25# and 8#, 22#)
- 6. Make sure the Laser\_On signal light is off (DB25 Pin21# input 0V)
- 7. Turn on the remote key switch signal on the Pin 23# of DB25. The key switch signal can be turned on by running an external 24V voltage or short-connected PIN 24# and 23#. Wait for 5 seconds, and the driving power supply will be activated and ready to turn on the laser.
- 8. Enable the Laser-ON by supplying 24V voltage to the Pin21# of DB25. The Laser-ON signal can also be activated by short-connected pin21 and pin17.
- 9. Through the laser-ON signal, the laser will be automatically activated. It is available to acquire the state of Laser-ON from the DB25 Pin 4#.

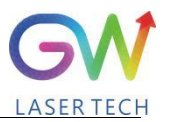

#### **5.2 Operation mode setting**

YLLM series lasers provide different operation modes according to the selection of <u>control mode</u> and <u>working mode</u>. In internal control mode, the working mode of the laser is determined by the HMI. In the external control mode, the working mode of the laser is selected by the Pin9# of DB25. For detailed configuration, see the DB25 interface definition.

Note: After the main power supply of the laser is started, the laser enable signal (Laser-ON) can be turned on only 5S later.

#### 5.2.1. Internal control power control, "CW" output mode

Set to "Internal Control" through the HMI software on the host computer, and then select "CW" working mode. When Laser-ON is activated, the Laser output power is determined by the corresponding value set by the HMI on the host computer, and this output value can be changed at any time when the laser is emitted. When the laser is started, the ION value is equal to the IDLE power value.

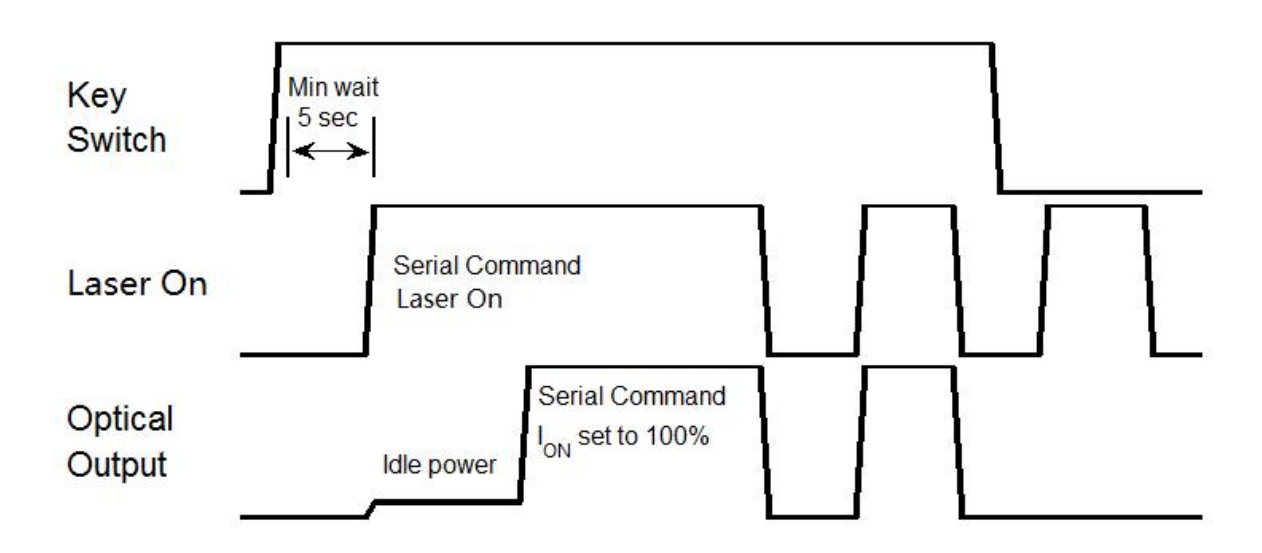

#### Sequence diagram of "CW" working mode in internal control mode

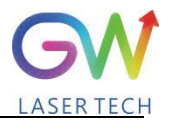

#### 5.2.2. "External control" power control, "CW" output mode

When the PIN9 of DB25 is open-circuited or grounded, the YLLM laser works in the CW mode. If the power mode is selected as "External Control" and the output mode is set as "CW", it is required to delay the output of the Laser-On command (DB-25) for 5 seconds. When the Laser-On command is enabled, the laser output power will be determined by the analog input control voltage. If the analog input voltage falls below the programmed minimum, the BLADE laser controller will temporarily turn off Laser-On until the analog input signal again exceeds the programmed minimum.

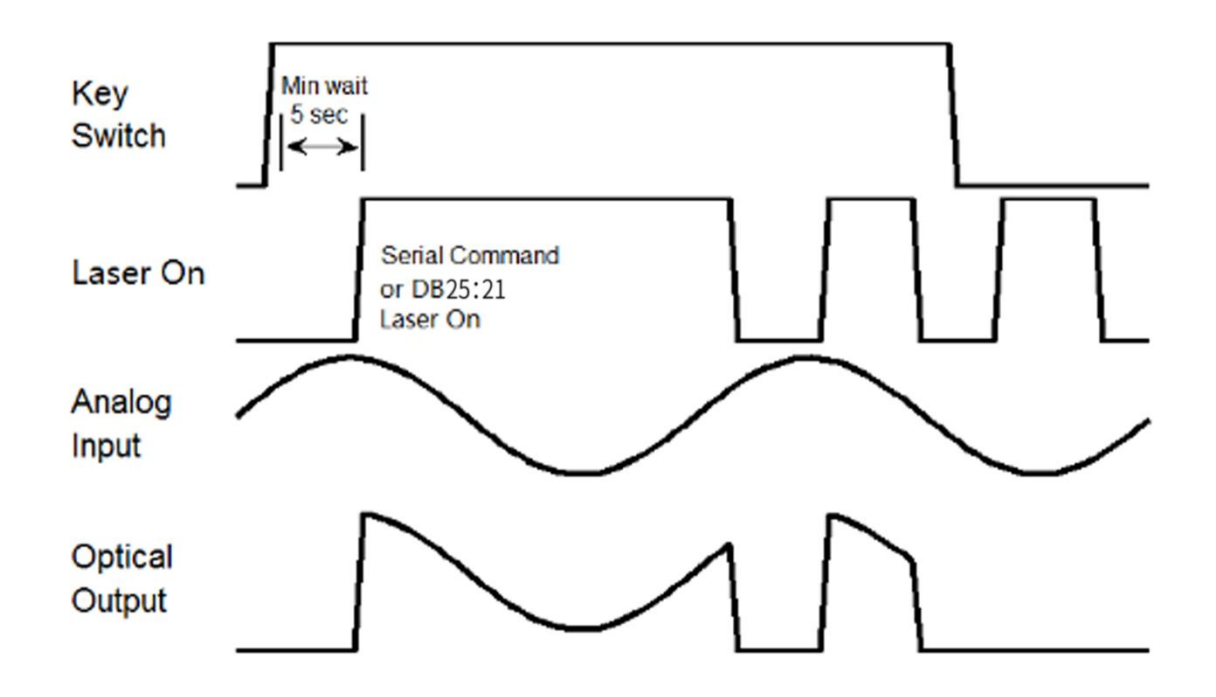

Time series of modulating "External Control" power control and "CW" output mode

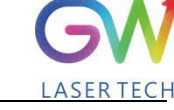

## 5.2.3. "External Control" power control, "PWM" output mode, #1: Digital power setting

When the PIN9 of DB25 is connected to 24VDC, the YLLM laser will operate in the externally-controlled PWM mode.

When the power control mode is selected as "External Control" and the output mode is set as "Modulation", it is required to delay the output of the Laser-On (DB-25) command for 5 seconds. When the Laser-On command is enabled, the output power is the preset IDLE power if the modulation input with low signal, and the output power is the preset Ion value if the modulation input with high signal. When the laser is emitted, the output power amplitude can be changed by modifying the Ion value if the modulation input with high signal.

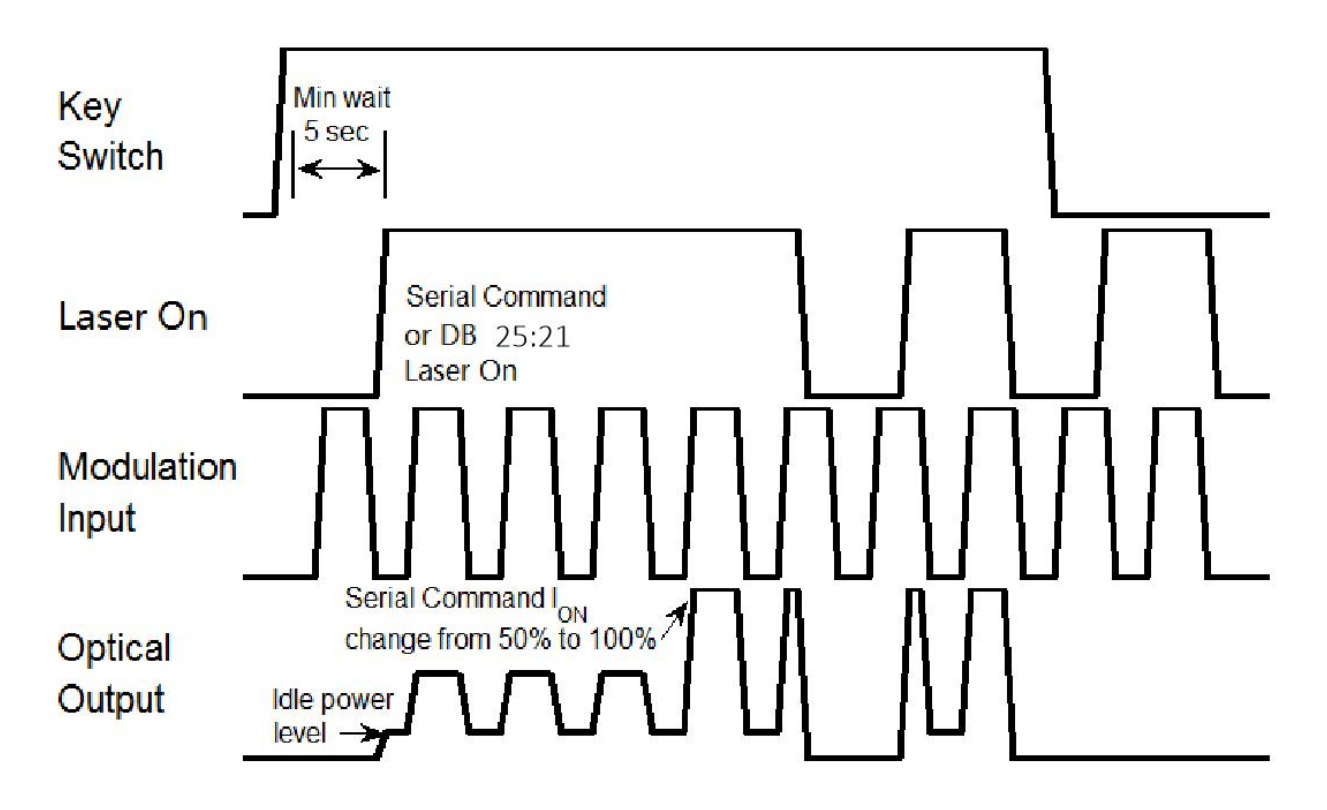

Time series of modulating "External Control" power control and "Modulation" output mode

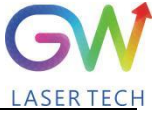

## 5.2.4. "External Control" power control, "Modulation" output mode, #2: analog power setting

When the PIN9# of DB25 is connected to 24VDC, the YLLM laser will operate in externally-controlled pulse mode.

When the power control mode is selected as "External Control" and the output mode is set as "Modulation", it is required to delay the output of the Laser-On (DB-25) command for 5 seconds. When the Laser-On command is enabled, the output power will be determined by the analog input control voltage if the modulation input with high signal. If the modulation input is at low signal, the output power is the preset IDLE power; if the modulation input is at high signal, the output power is the preset Ion value. If the analog input voltage falls below the programmed minimum, the YLLM Laser controller will temporarily turn off Laser-On until the analog input signal again exceeds the programmed minimum.

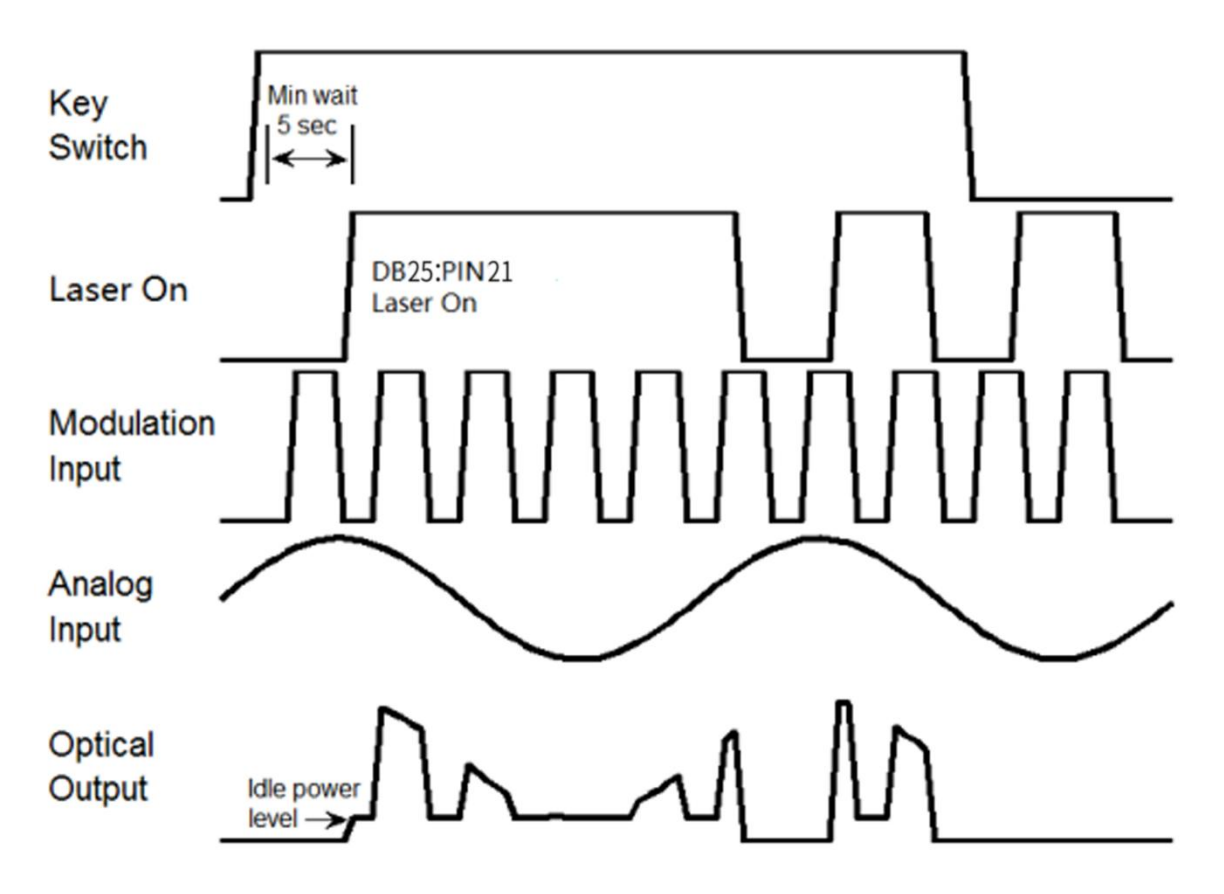

Time series of "External Control" power control and #2 "Modulation" output mode

#### Operation Manual

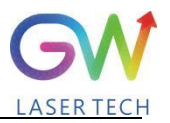

#### 5.3 Red guide laser use

The red guide laser is used only when the Laser\_On signal is turned off. The red guide laser can be enabled by connecting the Pin 7# of DB25 to the 24V power to transmit the guide laser activation command. The red guide laser status can be obtained through the HMI interface command. The red guide laser status can be obtained through the HMI interface command. The red guide laser will remain on until the guide laser activation signal is turned off. If the Laser-On command is activated, the red guide laser is automatically turned off.

### 6. YLLM laser human-machine interface

#### 6.1 Introduction to the man-machine interface

GW Laser provides the human machine interface (HMI) applications for controlling and monitoring the operation of YLPM lasers. Get the latest version of HMI program for YLPM laser control, easily install it on the computer, double-click "GW\_HMI\_V5.6\_Multi- module 20220820.rar" to unzip the package, and start the HMI program (Do not use desktop shortcuts).

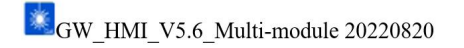

Before starting the HMI program, connect the computer to our laser with the USB-to-RS232 cable, connect the RS232 interface to the RS232 port of the laser (DB9), and then double-click the shortcut icon of the HMI to start the HMI software. The interface after startup is shown as follows:

| GW                |             | Control panel                                  | Status                     | Program                      | Parameter                       |
|-------------------|-------------|------------------------------------------------|----------------------------|------------------------------|---------------------------------|
| LASER TECH        |             | 1                                              |                            |                              |                                 |
| 5M-Master         | T V         |                                                |                            |                              |                                 |
| Communication po  | ort         |                                                |                            |                              |                                 |
| Serial port       | Network     | 0                                              |                            | <b>^</b>                     |                                 |
| Disconnection     |             | Мах:0V                                         | v /                        | *                            | <b>0.0</b>                      |
| Main power on, sy | ystem ready |                                                |                            |                              |                                 |
|                   |             | Set pow                                        | er c<br>sm/                | IB8F14 Feed                  | back current                    |
| Read Data S       | Set Commit  |                                                |                            |                              |                                 |
|                   |             |                                                | Status                     |                              |                                 |
| Internal          | External    |                                                | 20 A                       | ¥                            |                                 |
| control           | control     | Power source                                   | e 🗾 Overtemper             | ature 📕 Fault                | Program execution               |
| Laser on          | Laser off   | Ready                                          | Overwetting                | g Scram                      | Durante de d                    |
| Indicator         | Indicator   | Emit                                           |                            | Cold water                   | interlock Program start         |
| light on          | light off   | Incoming water                                 | Internal                   | so Internal                  | Air pressure                    |
| 0 50<br>1         | 100         | temperature<br>Optical fiber 1#<br>temperature | Optical fiber 2# 0         | humidity<br>Optical fiber 3# | Water flow<br>C speed 0.0 I/min |
| 0.00              | <b>÷</b> %  | 2020/06/20 10.20-20                            | sour Control power on      | comperature                  | • Fault code                    |
| 375w C00          |             | 2020/06/28 10:30:39 1<br>2020/06/28 10:30:39 1 | sola Main power on, system | ready                        | 00000000                        |
| Exit              | Login       |                                                |                            |                              | v Paut femoved                  |

Users need to log in by clicking the "Login" button to use the software. User name (user) and password (000000). The following screen will display after login:

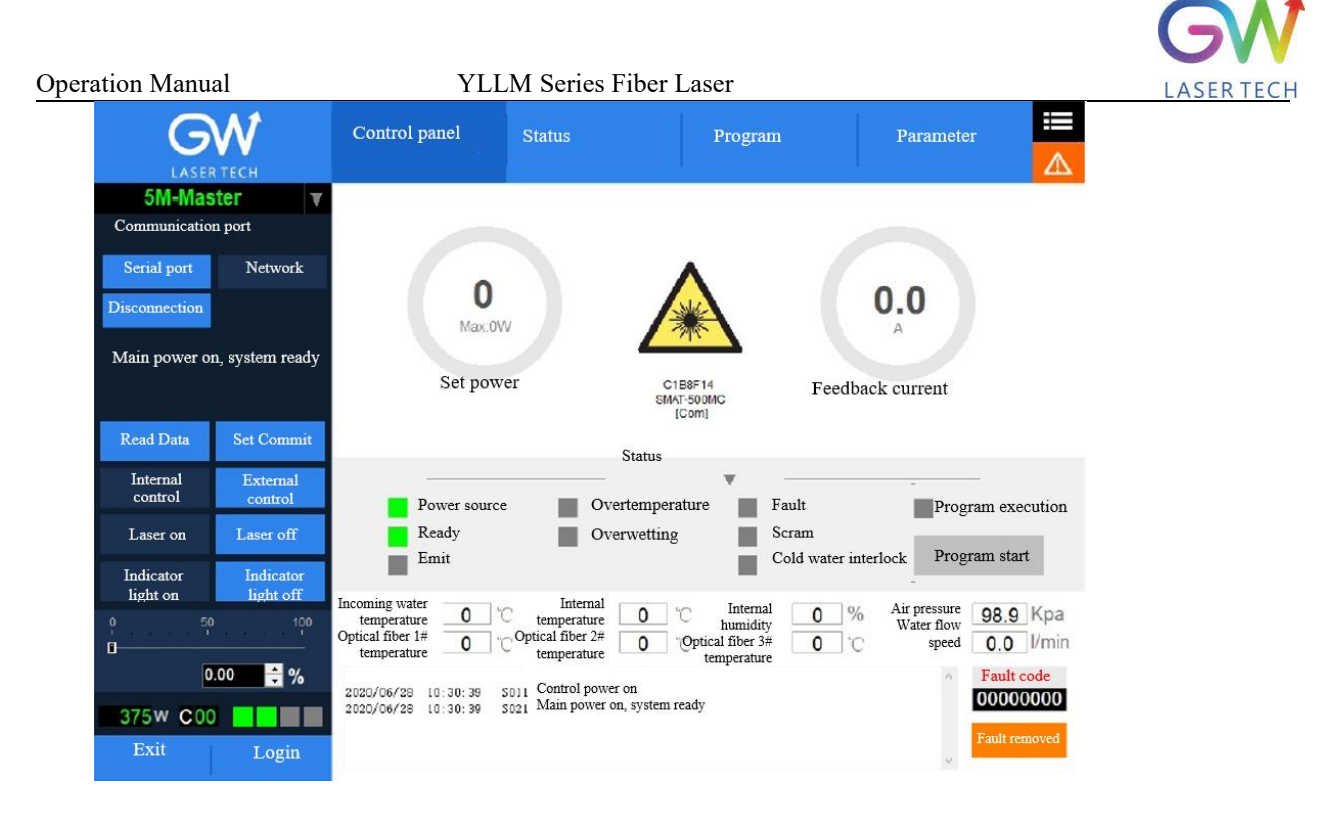

Click the "Set" button to set the serial port number, and after setting, you can communicate with the laser. Make sure that the "Read data" button is in blue shading, if not, click "read data", and then the HMI will maintain continuous communication with the laser and display the status inquiry for the laser. If the HMI fails to establish the communication with the YLLM laser, the HMI will prompt the error of "Communication Fault". At this time, it is necessary to check whether the USB-to-RS232 cable is connected correctly and whether the serial port number is set correctly.

After the communication is established, the default interface is "Control Panel", which displays all information about the YLLM laser. For example, the temperature of the YLLM laser at different locations; laser status indicators: "Power", "Ready", "Emit", "Overtemperature", "Super-wet", "Fault", "Emergency stop", and "Cold water interlock". The user can click the "Internal control" or "External control" button to change the operation mode.

| S/N | Button/indicator    | Description                                                                                                    |
|-----|---------------------|----------------------------------------------------------------------------------------------------|
| 1   | Serial port Network | Communication mode selection: Select the communication mode for establishing the connection with the YLLM laser.                                                                                                    |
| 2   | Disconnection       | Disconnect the communication with the YLLM laser.                                                                                                    |
| 3   | Setting             | Parameter setting of the communication port                                                                                                    |
| 4   | Read Data Set Commi | In the internal control mode, "Read Data" and "Set Commit" are<br>enabled. In the external control mode, "Read Data" and "Set<br>Commit" are disabled.<br>When "Read Data" is available, the button will be in blue and the<br>HMI will start collecting the various states of the laser and<br>display them on the HMI. Users can click the "Read Data" button<br>to turn off the "Read data" function and stop data collection.<br>When "Set Commit" is available, the button will be in blue and |

|           |                                           | GW                                                                                                    |
|-----------|-------------------------------------------|----------------------------------------------------------------------------------------------------|
| Operation | n Manual                                  | YLLM Series Fiber Laser LASER TECH                                                                                                    |
|           |                                           | the HMI transmits the laser output power percentage value set by the user to the YLLM laser.                                                                                                    |
| 5         | Internal External<br>control control      | The user can select the control mode of YLLM laser (internal control or external control) by pressing the button. When activated, the corresponding button turns blue.                                         |
| 6         | Laser on Laser off                        | In the internal control mode, the user can turn the laser on or off<br>by clicking the "Laser On" or "Laser Off" button. When<br>activated, the corresponding button turns blue.                               |
| 7         | Indicator Indicator<br>light on light off | In the internal control mode, the user can turn on or off the red<br>guide light by clicking the "Indicator light on" or "Indicator light<br>off" button. When activated, the corresponding button turns blue. |
| 8         | 0, 50, 100<br>□                           | In the internal control mode, the laser output power can be<br>changed by entering the specified value in the power setting box<br>or adjusting the key on the vertical slider.                                |
| 9         |                                           | This label lights up when an error event occurs. Click the label to pop up a screen, on which the specific error event is displayed.                                                                           |
| 10        | Login                                     | Click the login button to open the user login interface.                                                                                                    |
| 11        | Exit                                      | Click the button to exit HMI. Before exiting the application program, you must disconnect the communication connection and then press the exit button.                                                         |
| 12        | 5M-Master ▼                               | When this status is on, it indicates that the HMI interface is a multi-module master control interface                                                                                                    |

# GW

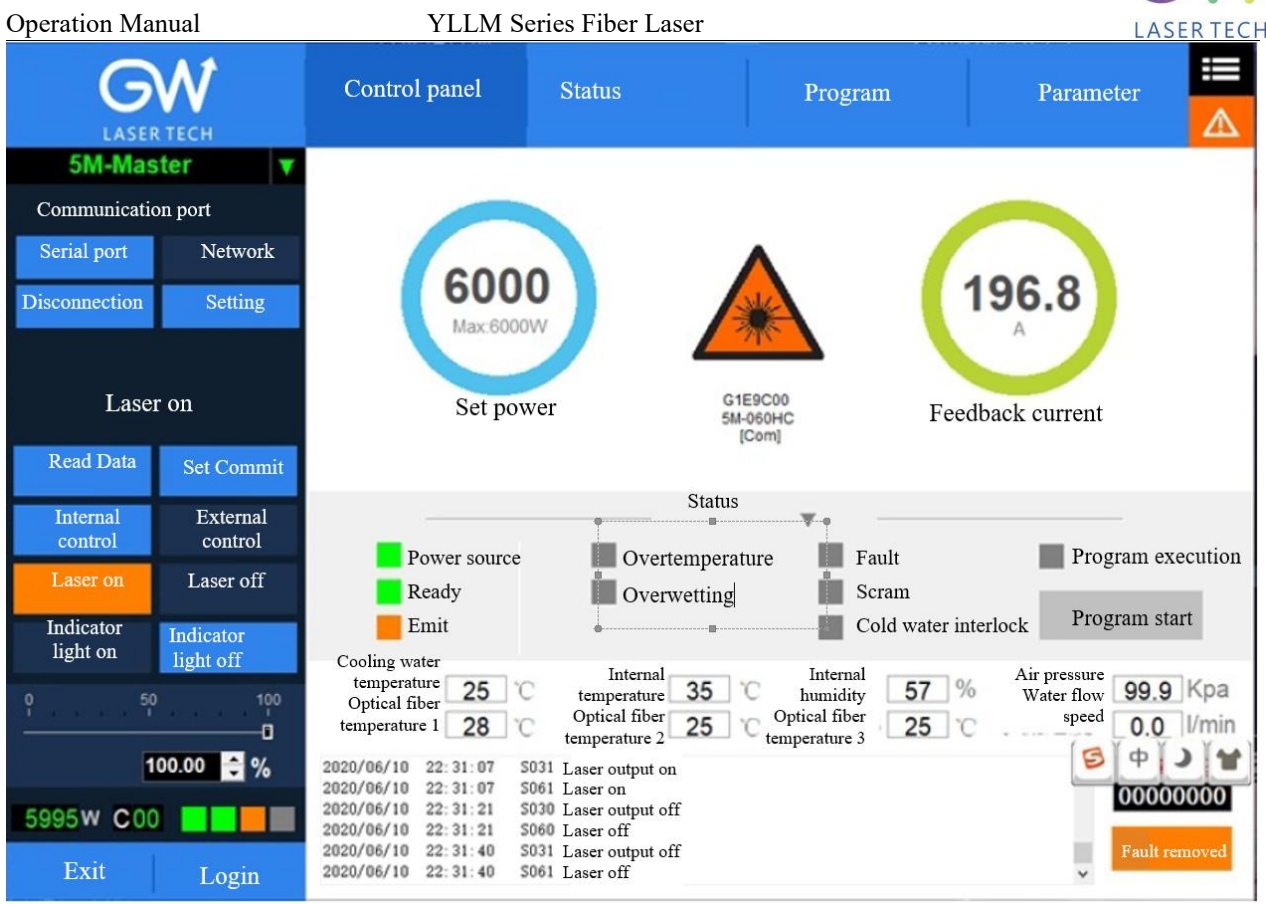

The YLLM HMI will continuously read the internally-controlled monitor information and display the laser information on the HMI interface in real time.

|    | Indicator                       | Description                                                                                                    |
|----|---------------------------------|----------------------------------------------------------------------------------------------------|
| 13 | C00                             | Coo Display the current operation<br>mode<br>Status display:<br>1st: The laser control power supply is<br>normal<br>2nd: Laser ready<br>3rd: Laser turned on<br>4th: Alarm             |
| 14 | 60000<br>Max:6000W<br>Set power | Internal control mode:<br>Read the vertical slider or manually<br>input power values.<br>External control mode:<br>Read the analog input control voltage<br>value of the Pin1# of DB15 |

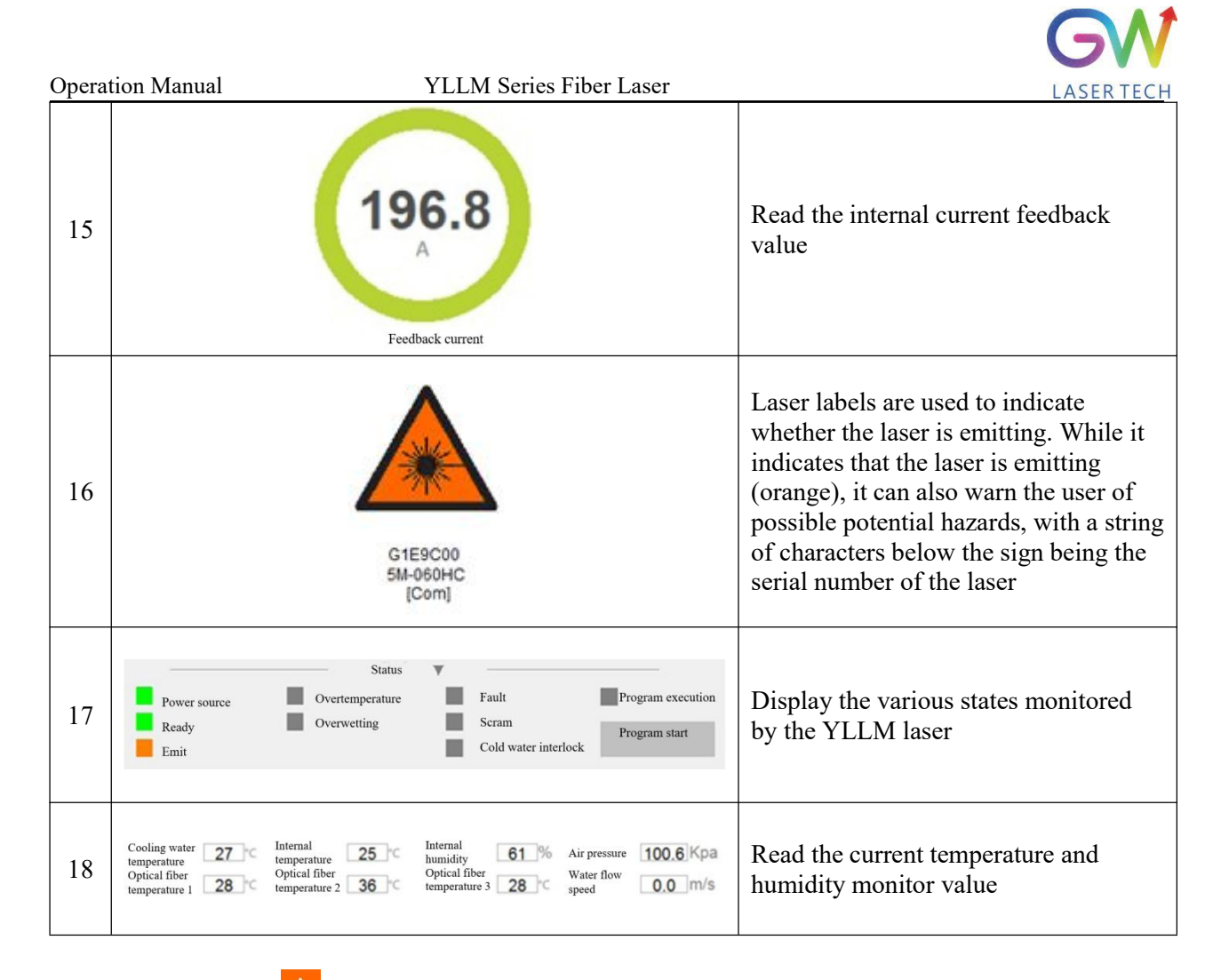

Click the button to enter the HMI event display screen. On this screen, the various laser events recorded are displayed. Interface logs record various laser events obtained after the communication between the HMI and the laser is established. In addition, there is a data logger inside the YLLM laser, which also records various events of the laser. The laser events recorded by the internal data logger can be acquired by querying the device logs.

| Opera | tion Manual     |                         | YLLM So                | eries Fiber | · Laser                            |          |                                   |                  |
|-------|-----------------|-------------------------|------------------------|-------------|------------------------------------|----------|-----------------------------------|------------------|
|       |                 | ИТЕСН                   | Control panel          | Status      | Program                            | F        | arameter                          |                  |
|       | 5M-Mas<br>Alarm | ter <b>v</b><br>display | Log                    |             | Fault<br>removed                   | Fault ma | ult code: 00000<br>sk code: FFFDF | 0001<br>BFF      |
|       |                 |                         | Interface log Device l | log         |                                    | Cu       | rent fault list                   |                  |
|       |                 |                         | Time                   | Event coo   | le Event description               | * Faul   | t code Fault des                  | cription         |
|       |                 |                         | 2020/06/28 11:12:      | 20 \$091    | Emergency stop operation           | E        | 001 l# module comm                | nunication fault |
|       |                 |                         | 2020/06/28 16:17:      | 05 S011     | Control power on                   |          |                                   |                  |
|       | Module co       | mnunication             | 2020/06/28 16:17:      | 06 E001     | Module communication fault         |          |                                   |                  |
|       |                 | nilt                    | 2020/06/28 16:17:      | 08 S081     | Set the internal control mode      |          |                                   |                  |
|       | -               | -                       | 2020/06/28 16:18:      | 04 S021     | Main power on, system ready        |          |                                   |                  |
|       | Read Data       | Set Commit              | 2020/06/28 16:18:      | 04 X001     | Module communication fault removed |          |                                   |                  |
|       |                 |                         | 2020/06/28 16:23:      | 58 S061     | Laser on                           |          |                                   |                  |
|       | Internal        | External                | 2020/06/28 16:23:      | 58 S031     | Laser output on                    |          |                                   |                  |
|       | control         | control                 | 2020/06/28 16:23:      | 59 S060     | Laser on                           |          |                                   |                  |
|       | Laser on        | Laser off               | 2020/06/28 16:23:      | 59 S030     | Laser output on                    |          |                                   |                  |
|       | Buser on        |                         | 2020/06/28 16:24:      | 01 S071     | Laser off                          |          |                                   |                  |
|       | Indicator       | Indicator               | 2020/06/28 16:24:      | 01 S070     | Laser output off                   |          |                                   |                  |
|       | light on        | light off               | 2020/06/28 16:35:      | 16 S071     | Positioning on                     |          |                                   |                  |
|       |                 |                         | 2020/06/28 16:35:      | 17 S070     | Positioning off                    |          |                                   |                  |
|       | 0 50            | 100                     | 2020/06/28 17:17:      | 04 S011     | Control power on                   |          |                                   |                  |
|       | 0               |                         | 2020/06/28 17:17:      | 04 S021     | Main power on, system ready        |          |                                   |                  |
|       | 0               | .00 🗘 %                 | 2020/06/28 17:17:      | 04 \$081    | Set the internal control mode      |          |                                   |                  |
|       |                 |                         | 2020/06/29 09:33:      | 30 S011     | Control power on                   |          |                                   |                  |
|       | 374W C00        |                         | 2020/06/29 09:33:      | 32 S081     | Set the internal control mode      |          |                                   |                  |
|       |                 |                         | 2020/06/29 09:34:      | 02 E001     | Module communication fault         |          |                                   |                  |
|       | Exit            | Login                   |                        |             |                                    | ¥        |                                   |                  |

|    | Button/indicator                                                                                                    | Description                                                                                                    |
|----|----------------------------------------------------------------------------------------------------|----------------------------------------------------------------------------------------------------|
| 19 | Fault<br>removed                                                                                                    | Press this button, and the user will reset the general error.                                                                                                    |
| 20 | Interface log         Device log           Time         Event code         Event description           202006/28         16.17.05         S091         Emergency stop operation           202006/28         16.17.05         S011         Control power on           202006/28         16.17.06         E001         Module communication fault           202006/28         16.17.06         S081         Set the internal control mode           202006/28         16.18.04         S021         Min power on, system ready           202006/28         16.18.04         S021         Min power on, system ready           202006/28         16.23.58         S061         Laser on           202006/28         16.23.58         S031         Laser output on           202006/28         16.23.59         S030         Laser off           202006/28         16.23.59         S030         Laser output off           202006/28         16.24.01         S071         Positioning on | Black: Indicate the execution status of the<br>controller<br>Red: Indicate the error status of the<br>controller<br>Green: Indicate that the error status is<br>cleared |
| 21 | Fault code:       00000001         Fault mask code:       FFFDFBFF                                                                                                    | Display the fault codes and fault mask codes                                                                                                    |
| 22 | Current fault list<br>Fault code: Fault mask code:<br>E001 1# module communication fault                                                                                                    | Display all existing faults at present                                                                                                    |

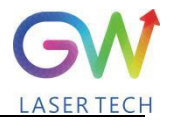

**Operation Manual** 

#### 6.2. Man-machine interface LAN connection mode

- 6.2.1. Ensure that the laser that needs to be controlled remotely and the remote computer have been connected to the same LAN, and for the laser LAN connection method, please refer to GW laser network connection setting manual.
- 6.2.2. Connect the laser to the local computer with the network cable through the LAN port, open the HMI software on the computer, and connect the laser.
- 6.2.3. Change the computer's IP address, and open the computer's "Network and Internet Setting"

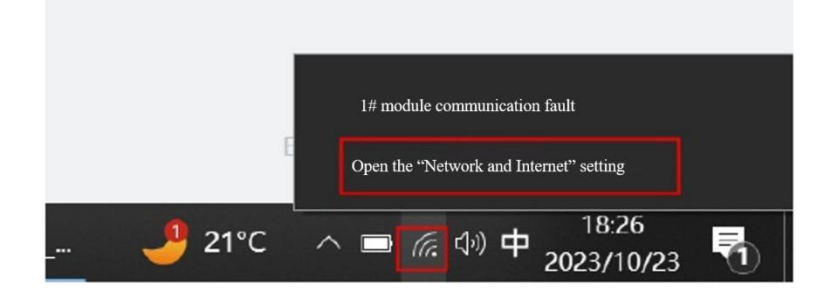

Click "Attribute", and click "Edit"

| Setting            |                                                                       | ← Setting                                                                                                    |
|--------------------|-----------------------------------------------------------------------|----------------------------------------------------------------------------------------------------|
|                    | Status<br>Network state                                               | 命Unidentified network                                                                                                    |
| Search the setting |                                                                       | A pay-as-you-go connection<br>If you have a limited data plan and therefore want more control over<br>your data usage, you can set this connection to a pay-as-you-go<br>network. When you is connected to this network, some apps may<br>change the way they work to reduce data usage.<br>Set to a pay as you go connection                                                                                                    |
| WLAN               | You have been connected to the Internet                               | structure of the other of the other of the other of the other of the other other oth |
| 🖻 Ethernet         | to a pay-as-you-go connection or change other at                      | tributes. If you set a data cap, Windows will set a pay-as-you-go connection for you to help you stay within the cap.                                                                                                    |
| 🕆 Dial             | WLAN (GW Laser lech) 10.37 G<br>Within the last 30 days               | s<br>Set a data cap to help control data usage on this network                                                                                                    |
| % VPN              | Ethemat within the                                                    | IP setting                                                                                                    |
| Flight mode        | Iast 30 days <1M                                                      | B IP allocation Manual                                                                                                    |
| ۹۵ Mobile hotspot  | Attribute Data usage                                                  | IPv4 address: 192.168.6.200<br>IPv4 subnet prefix length                                                                                                    |
| Agency             | Display available network<br>View the surrounding connection options. | IPv4 gateway: 192.168.0.1<br>Edit<br>Attribute                                                                                                    |
|                    | Advanced network settings                                             |                                                                                                    |

Enter the IP address "192.168.16.X", of which X can be any figure from 2 to 253, and click "Save".

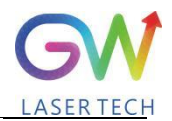

#### YLLM Series Fiber Laser

**Operation Manual** 

| ☆ Unidentified ne                                                                | twork                                                                                                    | Manual               | $\sim$ |
|----------------------------------------------------------------------------------|----------------------------------------------------------------------------------------------------|----------------------|--------|
| A pay-as-you-go                                                                  | connection                                                                                                    |                      |        |
| If you have a limi<br>over your data usa<br>you-go network. V<br>apps may change | ted data plan and therefore want more control<br>age, you can set this connection to a pay-as-<br>When you is connected to this network, some<br>the way they work to reduce data usage | IPv4                 |        |
| Set to a pay-as-yo                                                               | u-go connection                                                                                                    | IP address           |        |
|                                                                                  |                                                                                                    | 192.168.16.200       |        |
| Off                                                                              |                                                                                                    | Subnet prefix length |        |
| If you set a data c<br>connection for yo                                         | ap, Windows will set a pay-as-you-go<br>u to help you stay within the cap.                                                                                                    | 24                   |        |
| Set a data cap to b                                                              | elp control data usage on this network                                                                                                    | Gateway              |        |
|                                                                                  |                                                                                                    | 192.168.0.1          |        |
| IP setting                                                                       |                                                                                                    | Preferred DNS        |        |
| IP allocation                                                                    | Manual                                                                                                    |                      |        |
| IPv4 address:                                                                    | 192.168.16.200                                                                                                    |                      |        |
| IPv4 subnet prefix le                                                            | mgth: 24                                                                                                    | Alternate DNS        |        |
| IPv4 gateway:                                                                    | 192.168.0.1                                                                                                    |                      |        |
|                                                                                  |                                                                                                    |                      |        |
| Edit                                                                             |                                                                                                    |                      |        |

6.2.4. Open the HMI software on the remote computer and enable the user login as shown in the figure below. The user name is "user" and the password is 000000. The login interface is as shown in the Figure below.

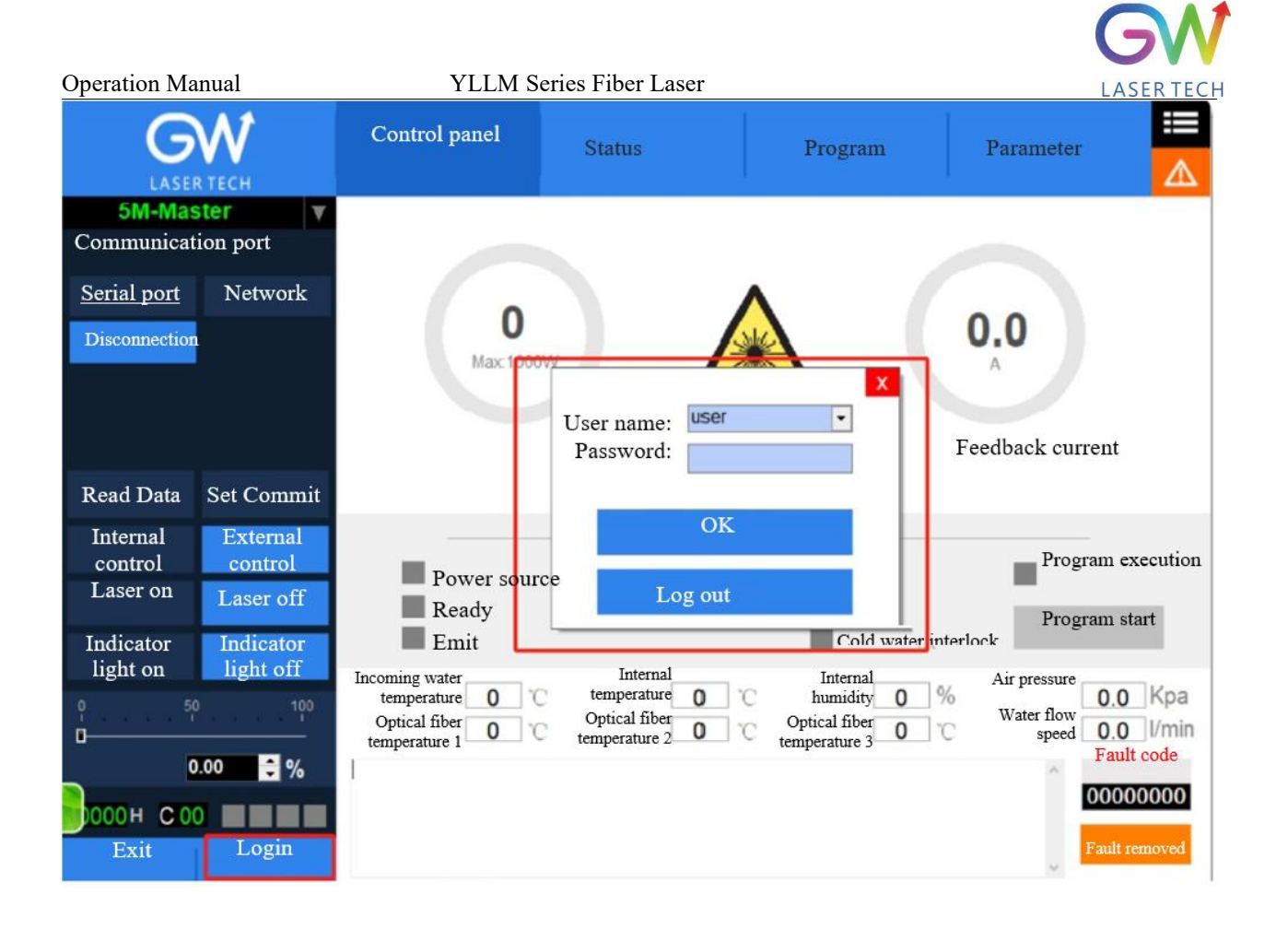

#### **6.2.5.** Click "Settings" to pop up the following interface

|                                                                     | Control panel                                         | Status                                                  | Program                                      | Parameter                                               |
|---------------------------------------------------------------------|-------------------------------------------------------|---------------------------------------------------------|----------------------------------------------|---------------------------------------------------------|
| 5M-Master ▼<br>Communication port                                   |                                                       |                                                         |                                              |                                                         |
| Serial port         Network           Disconnection         Setting | <b>0</b><br>Max:1000W                                 |                                                         |                                              | <b>0.0</b>                                              |
| Communication fault                                                 | Set power                                             | IWANI                                                   | Fe                                           | edback current                                          |
| Read Data Set Commit                                                |                                                       | 1                                                       |                                              |                                                         |
| Internal<br>control<br>control                                      | Power source                                          | Status<br>Overtemperatu                                 | re Fault                                     | Program execution                                       |
| Laser on Laser off                                                  | Ready                                                 | Overwetting                                             | Scram<br>Cold water in                       | nterlock Program start                                  |
| Indicator Indicator<br>light on light off                           |                                                       | Internal                                                | Internal                                     | Air pressure                                            |
| 0 50 100<br>□                                                       | temperature 0 C<br>Optical fiber<br>temperature 1 0 C | temperature 0 °C<br>Optical fiber<br>temperature 2 0 °C | humidity 0<br>Optical fiber<br>temperature 3 | Water flow 0.0 Kpa<br>Water flow 0.0 Vmin<br>Fault code |
| 0000н C00 Login                                                     |                                                       |                                                         |                                              | 00000000<br>Fault removed                               |

**6.2.6.** Select "LAN", click "OK", then click "Scan Device", select the Device Serial Number, and right click the Connect Device

| LASER TECH                                           | Control panel                               | Status                              | Progr            | am                      | Parameter | ▲ |
|------------------------------------------------------|---------------------------------------------|-------------------------------------|------------------|-------------------------|-----------|---|
| 5M-Master<br>Select the network connection<br>method | LAN equipment list                          | Scan equipment                      | Advanced options |                         | _         |   |
| LAN<br>Internet <u>t</u>                             | S/N Equipment serial nun<br>1 GC0F436P<br>C | 102 168 16 254<br>onnect device (2) | PORT<br>8080     | Password for connection | ^         |   |
| OK Back                                              |                                             |                                     |                  |                         |           |   |
| Read Data Set Commit                                 |                                             |                                     |                  |                         | -         |   |
| Internal<br>control<br>control                       |                                             |                                     |                  |                         | -         |   |
| Laser on Laser off                                   |                                             |                                     |                  |                         |           |   |
| Indicator<br>light on light off                      |                                             |                                     |                  |                         |           |   |
| 0 50 100                                             |                                             |                                     |                  |                         |           |   |
| 0.00 🚽 %                                             |                                             |                                     |                  |                         |           |   |
| 0000н МОО                                            |                                             |                                     |                  |                         | Teacharan |   |
| Exit Login                                           |                                             |                                     |                  |                         | ~         |   |

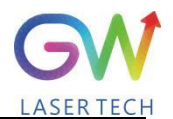

Operation Manual

YLLM Series Fiber Laser

#### 6.2.7. After successful connection, the interface is as shown in the following Figure:

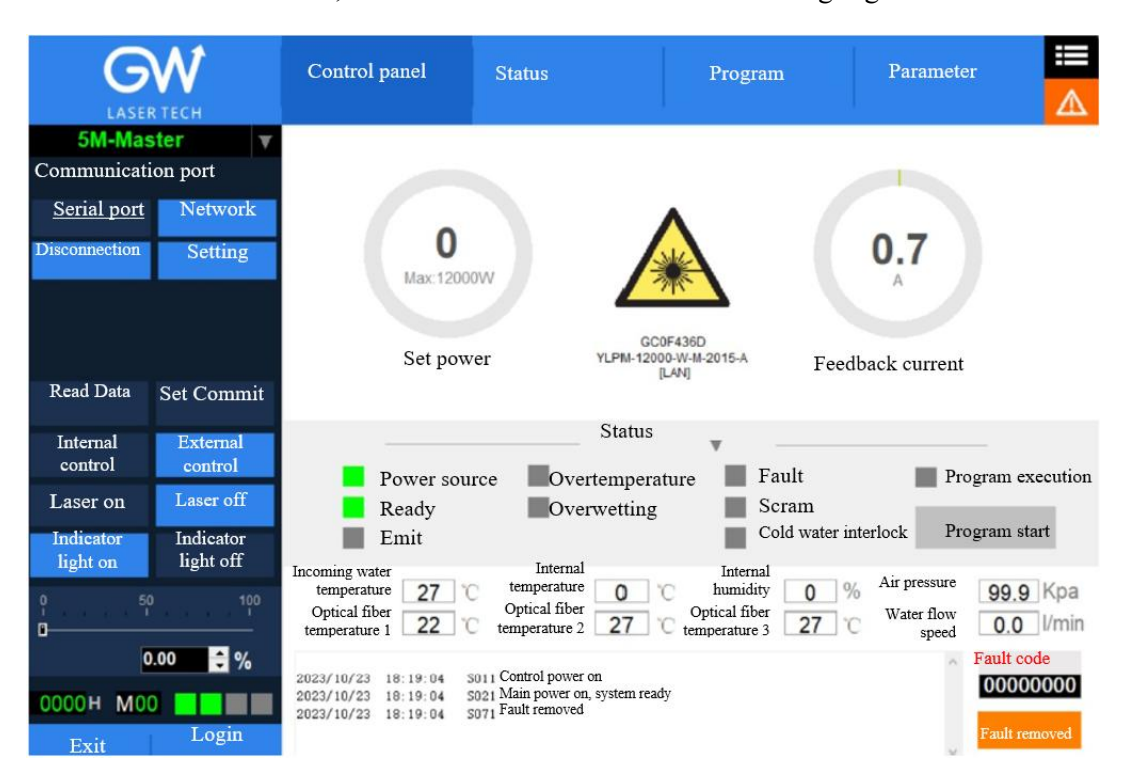

#### **6.3.** Hotspot connection mode

**6.3.1.** Connection mode for IOS version

Open the phone Settings  $\rightarrow$  General  $\rightarrow$  About this machine  $\rightarrow$  Change the name to "GW\_01"

Back to Settings  $\rightarrow$  Personal Hotspot  $\rightarrow$  Allow others to join  $\rightarrow$  WLAN password changed to "gw39721122"

| nfChina Telecom 🗢 9:02 am | D. | China Telecom 🗢 9:02 am<br>Il<br>Setting General | ul China Telecom 🗢 9:03 am                                                                                                    |
|---------------------------|----|--------------------------------------------------|----------------------------------------------------------------------------------------------------|
| S Notice                  | >  | On this machine                                  | Flight mode  Kulaser Tech >                                                                                                    |
| Sound and touch           | >  | Software update 🕚 >                              | Bluetooth Turn on 5                                                                                                    |
| C DND mode                | >  |                                                  | Cellular network                                                                                                    |
| Screen time               | >  | 📶 China Telecom 🗢 9:02 am 👘                      | Personal hotspot                                                                                                    |
| 🙆 General 🛛 🚺             |    | (General On this machine                         |                                                                                                    |
| Control center            | >  | NameGW_01 >                                      | HI China Telecom 🗢 9:03 am 😽                                                                                                    |
| Display and brightness    | 2  | Software version 14.3                            |                                                                                                    |
| Home screen               | >  |                                                  | The iPhone "Personal Hotspot" provides network                                                                                                    |
| Auxiliary function        | >  |                                                  | iCloud, without the need for a password.                                                                                                    |
| 🛞 Wallpaper               | >  |                                                  | Allow others to join                                                                                                    |
| Siri and search           | >  |                                                  | WLAN password gw39721122 >                                                                                                    |
| 🔞 Touch ID and password   | >  |                                                  | When you turn it on in your "Personal Hotspot" settings or in<br>the "Control Center", you allow other users or devices that ha<br>not logged in School to find your shared network |

YLLM Series Fiber Laser

#### **6.3.2.** Connection method for Android version

Open Personal Hotspot  $\rightarrow$  Portable WLAN hotspot  $\rightarrow$  Network name GW\_01 $\rightarrow$  Password gw39721122 $\rightarrow$ AP band at 2.4GHz

| 10:44 AM 👩 😋 😫 🗱 🛱 🖽 🖅                              | 11:02 AM                                                             | 10:44 AM 🖸 🖬 🖶 ··· 👔 🛤 🖅                            |
|-----------------------------------------------------|----------------------------------------------------------------------|-----------------------------------------------------|
|                                                     | $\leftarrow$                                                         | × v                                                 |
| Setting                                             | Personal hotspot                                                     | Set a WLAN Hotspot                                  |
| $\mathbf{Q}$ Search for system settings             | Portable WLAN hotspot<br>Portable hotspot "GW_01" has been           | Network name GW_01                                  |
| Login MIUI account<br>Enjoy more services from MIUI | Set a WLAN Hotspot<br>GW_01WPA2-Personal Portable                    | Password gw39721122 •                               |
| My device New version                               | QR code sharing                                                      | S-6+-                                               |
| Dual card and mobile network                        | Single hotspot traffic limit<br>Set the upper limit of traffic after | Safety WPA2-Personal ©                              |
| ♥ WLAN Turned off >                                 | Auto-close hotspot                                                   | Select the AP frequency band 2.4 GHz frequency band |
| Bluetooth Enabled >                                 | time, the hotspot is automatically shut<br>down                      | Hidden hotspot Turn off o                           |
| $\bigcirc$ Personal hotspot Turned off $>$          | USB network sharing<br>USB not connected                             |                                                     |
|                                                     | Bluetooth network sharing                                            |                                                     |
|                                                     | connection via Bluetooth                                             |                                                     |
| Wallpaper and personalization                       | Device management                                                    |                                                     |
| 🛆 Lock sereen                                       | Connected devices                                                    |                                                     |

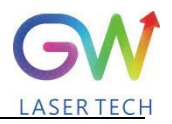

## 7 Maintenance/troubleshooting

#### 7.1. Clean Q+/QBH quartz block

#### Warning:

## Before cleaning the quartz block, make sure that the emergency stop button is pressed down and all lasers are disconnected from power supplies.

- 1. Take off the protective cover.
- 2. Carefully remove protective casing.
- 3. Check whether the quartz block is subject to any contamination. If the quartz block is contaminated by any residual debris, it must be cleaned before operating the laser.
- 4. For best results, clean with a soft lens cleaning paper and isopropyl alcohol.
- 5. Place the lens paper on the top of the quartz block.
- 6. Put a drop of isopropyl alcohol on the lens paper at the top of the quartz block. Move the paper horizontally until the lens dries.
- 7. Check visually if the quartz block is clean. If the lens is not clean, repeat the steps to clean the lens. Make sure there are no dust or other particles or traces of isopropyl alcohol on the surface of the quartz block.
- 8. Reinstall the protective cover.

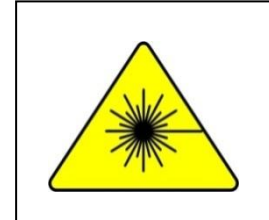

The protective cap of the cable connector is for protection purposes only and cannot be used as an aperture. When using the laser, the temperature of the protective cap will rise if the protective cap is not removed, which will cause damage to the laser, and result in personal safety risks as well.

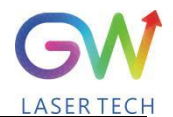

| 7.2 Error message and troubleshooting                 |                                                                              |                                                                                                    |  |  |  |  |  |  |
|-------------------------------------------------------|------------------------------------------------------------------------------|----------------------------------------------------------------------------------------------------|--|--|--|--|--|--|
| Alarm<br>information                                  | Description                                                                  | Correction method                                                                                                    |  |  |  |  |  |  |
| 1# module<br>communication fault                      | Communication error between #1<br>module and master control board            | Please contact GW Laser for customer support                                                                                                    |  |  |  |  |  |  |
| 2# module<br>communication fault                      | Communication error between #2<br>module and master control board            | Please contact GW Laser for customer support                                                                                                    |  |  |  |  |  |  |
| 3# module<br>communication fault                      | Communication error between #3<br>module and master control board            | Please contact GW Laser for customer support                                                                                                    |  |  |  |  |  |  |
| 4# module                                             | Communication error between #4<br>module and master control board            | Please contact GW Laser for customer support                                                                                                    |  |  |  |  |  |  |
| Diode module                                          | Some laser diodes overheat                                                   | First check whether there is any fault in the water<br>cooling system, and check whether the coolant<br>pressure is normal.                                                                     |  |  |  |  |  |  |
|                                                       |                                                                              | problem persists, please contact GW Laser for<br>customer support.                                                                                                    |  |  |  |  |  |  |
| Driver module                                         | Some MOSFETs (s) overheat                                                    | First check whether there is any fault in the water<br>cooling system, and check whether the coolant<br>pressure is normal.                                                                     |  |  |  |  |  |  |
| overheat                                              | Some MOST LTS (3) overheat                                                   | Then check the coolant temperature, and if the problem persists, please contact GW Laser for customer support.                                                                                  |  |  |  |  |  |  |
| Water temperature                                     | The water-cooling liquid                                                     | First check whether there is any fault in the water<br>cooling system, and check whether the coolant<br>pressure is normal.                                                                     |  |  |  |  |  |  |
| overranging                                           | overtemperature                                                              | Then check the coolant temperature, and if the problem persists, please contact GW Laser for customer support.                                                                                  |  |  |  |  |  |  |
| Optical fiber                                         | The optical fiber tray is                                                    | First check whether there is any fault in the water<br>cooling system, and check whether the coolant<br>pressure is normal.                                                                     |  |  |  |  |  |  |
| the upper limit                                       | detected over-temperature.                                                   | Then check the coolant temperature, and if the problem persists, please contact GW Laser for customer support.                                                                                  |  |  |  |  |  |  |
| Laser reflection<br>energy exceeds the<br>upper limit | For the YLLM laser detection,<br>the emitted laser exceeds the<br>threshold. | First clean the collimator and cutting head, and<br>then run a self-test program for a full SMAT laser<br>inspection. If the problem persists, please contact<br>GW Laser for customer support. |  |  |  |  |  |  |
| Laser output energy<br>exceeds the lower<br>limit     | The detected laser output power is lower than the expected value.            | Run the self-test program for a full SMAT laser<br>inspection. If the problem persists, please contact<br>GW Laser for customer support.                                                        |  |  |  |  |  |  |
| Diode short-circuit<br>fault                          | Laser diode short circuit                                                    | Please contact GW Laser for customer support.                                                                                                    |  |  |  |  |  |  |
| Optical fiber<br>disconnection                        | Fiber optic sensor detects fiber<br>rupture                                  | First, run the self-test program for comprehensive<br>inspection of SMAT laser. If the problem<br>persists, please contact GW Laser for customer<br>support.                                    |  |  |  |  |  |  |
| The internal humidity                                 | The humidity sensor detects                                                  | First check the ambient humidity, and then run                                                                                                    |  |  |  |  |  |  |

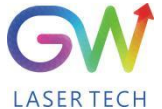

| Operation Manual           | YLLM Series Fiber La                            | aser LASER TEG                                                                                                    |
|----------------------------|-------------------------------------------------|----------------------------------------------------------------------------------------------------|
| exceeds the upper<br>limit | overhigh humidity.                              | the self-test program for a full SMAT laser<br>inspection. If the problem persists, please contact<br>GW Laser for customer support.                                                                                                    |
| Cold water interlock       | Water cooling system interlock<br>is triggered. | If the water cooling system is interlocked and<br>connected to the SMAT laser, check whether<br>there is any error message for the water cooling<br>system.<br>If the problem persists, please contact GW Laser<br>for customer support. |
| Scram                      | The emergency stop error is triggered           | The emergency stop button is pressed<br>If the problem persists after the emergency stop<br>button is released, please contact GW Laser for<br>customer support.                                                                         |

## 8 Warranty

#### 8.1 General warranty

**a)** GW Laser guarantees that after the product is shipped, GW Laser does not have any liens and encumbrances on the product.

**b)** Unless otherwise stated by GW (Shanghai) Laser Technology Co., Ltd., GW Laser provides all products with a warranty against material defects and quality problems for a period of 24 months (Counting from the date of delivery). According to the tenth paragraph of the sales terms of GW Laser, GW Laser will choose to 1) repair 2) replace or 3) refund the products that are confirmed defective and still within the warranty period. All repaired or replaced products follow the initial warranty period of the original products that are requested for repair, that is, such repaired or replaced products can enjoy the warranty for free only within the remaining warranty period of the original products that are requested for repair a written request for repair within 30 days after any quality problem is found. All requests for repair must be made directly by the buyer, and GW Laser will not accept any third party the repair requests.

c) The above requests for repair does not apply to product problems caused by: 1) Incorrect or inappropriate maintenance or calibration made by personnel not from GW Laser; 2) Usage of software, interface or power supply provided by the customer or a third party; 3) Unauthorized modification; incorrect operation out of the limit range of product parameters; 4) Abuse, negligence, accident, and loss or damage during transportation; or 5) Unauthorized maintenance or repair.

d) The above warranty regulations are unique. In addition, GW Laser will not assume any form of (whether express or implied) written or oral maintenance liability and terms set forth by the regulations or laws. GW Laser expressly waives the maintenance liability and terms of implied warranties in the laws, including (but not limited to) the implied warranties of merchantability and applicability.

Operation Manual

YLLM Series Fiber Laser

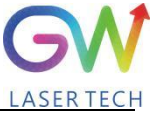

e) The technical guidance and services provided by GW Laser to customers will not affect the warranty terms provided by GW Laser.

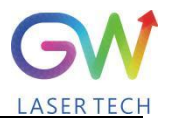

#### 8.2 Service and repair

**<u>CAUTION:</u>** There are no built-in spare parts for user to maintain. All repairs should be carried out by the personnel from GW Laser. Therefore, the repair or replacement requests within the warranty scope must be timely notified to GW or the service representative of your region as soon as the problem is found. Approved returned products must be placed in a suitable container.

If any damage is found upon receipt of the goods, it shall be promptly informed to the carrier in writing.

**IMPORTANT:** Please do not return the product to GW without returning the Return Material Authorization (RMA). If the warranty period of the product has expired, or the product is no longer within the scope of warranty, the buyer will bear the cost of repair.

**IMPORTANT:** The user should properly save the software log file to facilitate the fault analysis of GW Laser maintenance personnel.

#### 8.3 Change

We reserve the right to change the design and structure of the product, and we do not assume any responsibility for the modification of product of the same model already sold.

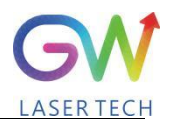

## 9 System status code query form

## 9.1 The status code corresponds to the characters displayed on the interface

| S/N | Code name | Interface character              |  |  |
|-----|-----------|----------------------------------|--|--|
| 1   | S010      | Control power off                |  |  |
| 2   | S011      | Control power on                 |  |  |
| 3   | S020      | Main power off                   |  |  |
| 4   | S021      | Main power on, system ready      |  |  |
| 5   | S030      | Laser output off                 |  |  |
| 6   | S031      | Laser output on                  |  |  |
| 7   | S040      | Water temperature normal         |  |  |
| 8   | S041      | Water temperature alarm          |  |  |
| 9   | S050      | Fault removed                    |  |  |
| 10  | S051      | Fault indication                 |  |  |
| 11  | S060      | Laser off                        |  |  |
| 12  | S061      | Laser on                         |  |  |
| 13  | S070      | Positioning off                  |  |  |
| 14  | S071      | Positioning on                   |  |  |
| 15  | S080      | Set the external control mode    |  |  |
| 16  | S081      | Set the internal control mode    |  |  |
| 17  | S090      | Emergency stop operation removed |  |  |
| 18  | S091      | Emergency stop operation         |  |  |
| 19  | S100      | Cold water interlocking normal   |  |  |
| 20  | S101      | Cold water interlocking fault    |  |  |
| 21  | S110      | Program end                      |  |  |

|                  |      |                                  | GW         |
|------------------|------|----------------------------------|------------|
| Operation Manual |      | YLLM Series Fiber Laser          | LASER TECH |
| 22               | S111 | Program start                    |            |
| 23               | S120 | Internal humidity normal         |            |
| 24               | S121 | Internal humidity alarm          |            |
| 25               | S130 | Clear QCW mode                   |            |
| 26               | S131 | Set QCW mode                     |            |
| 27               | S140 | Fiber temperature normal         |            |
| 28               | S141 | Fiber temperature alarm          |            |
| 29               | S150 | Driver module temperature normal |            |
| 30               | S151 | Driver module temperature alarm  |            |
| 31               | S160 | Diode temperature normal         |            |
| 32               | S161 | Diode temperature alarm          |            |
| 33               | S170 | Internal temperature normal      |            |
| 34               | S171 | Internal temperature alarm       |            |
| 59               | S300 | Network master control removed   |            |
| 60               | S301 | Network master control obtained  |            |
| 61               | S310 | Network control request removed  |            |
| 62               | S311 | Network control request          |            |

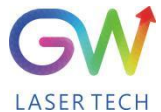

Operation Manual

## 9.2 Fault code corresponds to the characters displayed on the interface

| S/N | Fault codes BIT31<br>to BIT0 | Status | Internal code<br>name | Interface character                                |
|-----|------------------------------|--------|-----------------------|----------------------------------------------------|
| 1   |                              | 0      | X001                  | 1# module communication fault removed              |
| 2   | BIT0                         | 1      | E001                  | 1# module communication fault                      |
| 3   |                              | 0      | X002                  | 2# module communication fault removed              |
| 4   | BIT1                         | 1      | E002                  | 2# module communication fault                      |
| 5   |                              | 0      | X003                  | 3# module communication fault removed              |
| 6   | BIT2                         | 1      | E003                  | 3# module communication fault                      |
| 7   |                              | 0      | X004                  | 4# module communication fault removed              |
| 8   | BIT3                         | 1      | E004                  | 4# module communication fault                      |
| 9   |                              | 0      | X005                  | AD board communication fault removed               |
| 10  | BIT4                         | 1      | E005                  | AD board communication error                       |
| 11  |                              | 0      | X006                  | Diode module overtemperature                       |
| 12  | BIT5                         | 1      | E006                  | Diode module overtemperature                       |
| 13  |                              | 0      | X007                  | Driver module overtemperature removed              |
| 14  | BIT6                         | 1      | E007                  | Driver module overheat                             |
| 15  |                              | 0      | X008                  | Water temperature over-limit removed               |
| 16  | BIT7                         | 1      | E008                  | Water temperature overranging                      |
| 17  |                              | 0      | X009                  | Optical fiber temperature over-upper-limit removed |
| 18  | BIT8                         | 1      | E009                  | Optical fiber temperature exceeds the upper limit  |
| 19  |                              | 0      | X010                  | Laser reflection energy over-upper-limit removed   |
| 20  | BIT9                         | 1      | E010                  | Laser reflection energy exceeds the upper limit    |

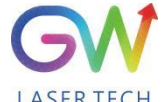

| Operation N | Aanual | YLLM Se | eries Fiber Laser | LASER TECH                                                   |
|-------------|--------|---------|-------------------|--------------------------------------------------------------|
| 21          |        | 0       | X011              | Laser output energy under-lower-limit removed                |
| 22          | BIT10  | 1       | E011              | Laser output energy exceeds the lower limit                  |
| 23          |        | 0       | X012              | Diode short-circuit fault removed                            |
| 24          | BITTI  | 1       | E012              | Diode short-circuit error                                    |
| 25          | DITIO  | 0       | X013              | Optical fiber disconnection removed                          |
| 26          | BIT12  | 1       | E013              | Optical fiber disconnection                                  |
| 27          |        | 0       | X014              | The internal humidity over-upper-limit and super-wet removed |
| 28          | BIT13  | 1       | E014              | The internal humidity over-upper-limit and super-wet         |
| 29          |        | 0       | X015              | Cold water interlock removed                                 |
| 30          | BIT14  | 1       | E015              | Cold water interlock                                         |
| 31          | Dura a | 0       | X016              | Emergency stop removed                                       |
| 32          | BILIS  | 1       | E016              | Scram                                                        |
| 33          |        | 0       | X017              | The positioning light fault removed                          |
| 34          | BIII6  | 1       | E017              | The positioning light fault                                  |
| 35          |        | 0       | X018              | Narrow pulse protection removed                              |
| 36          | BIII/  | 1       | E018              | Narrow pulse protection                                      |
| 37          |        | 0       | X019              | Overvoltage protection removed                               |
| 38          | BIT18  | 1       | E019              | Overvoltage protection                                       |
| 39          |        | 0       | X020              | Internal temperature protection removed                      |
| 40          | 81119  | 1       | E020              | Internal temperature protection                              |
| 41          | DITTO  | 0       | X021              | Reserved                                                     |
| 42          | BI120  | 1       | E021              | Reserved                                                     |
| 43          | BIT21  | 0       | X022              | Reserved                                                     |

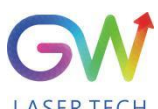

| Operation Manual |       | YLLM Se | eries Fiber Laser | LASER TECH |
|------------------|-------|---------|-------------------|------------|
| 44               |       | 1       | E022              | Reserved   |
| 45               |       | 0       | X023              | Reserved   |
| 46               | BIT22 | 1       | E023              | Reserved   |
| 47               |       | 0       | X024              | Reserved   |
| 48               | BIT23 | 1       | E024              | Reserved   |
| 49               |       | 0       | X025              | Reserved   |
| 50               | BIT24 | 1       | E025              | Reserved   |
| 51               |       | 0       | X026              | Reserved   |
| 52               | BIT25 | 1       | E026              | Reserved   |
| 53               |       | 0       | X027              | Reserved   |
| 54               | BIT26 | 1       | E027              | Reserved   |
| 55               |       | 0       | X028              | Reserved   |
| 56               | BIT27 | 1       | E028              | Reserved   |
| 57               |       | 0       | X029              | Reserved   |
| 58               | BIT28 | 1       | E029              | Reserved   |
| 59               |       | 0       | X030              | Reserved   |
| 60               | BIT29 | 1       | E030              | Reserved   |
| 61               |       | 0       | X031              | Reserved   |
| 62               | BIT30 | 1       | E031              | Reserved   |
| 63               |       | 0       | X032              | Reserved   |
| 64               | BIT31 | 1       | E032              | Reserved   |

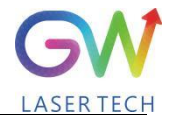

| Operation Manual |
|------------------|
| Memorandum       |